# Performing Updates on a PowerEdge VRTX System Using CMC 1.0

This Dell Technical White Paper provides information about how to update CMC, Chassis Infrastructure, IOM, and Software Component firmware using the CMC Web Interface and RACADM Interface.

Author

Chandrasekhar G

Contributors

Michael Brundridge Nikhil M

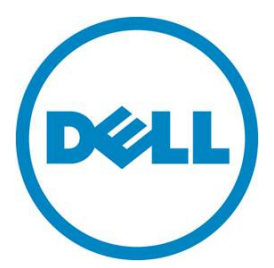

# Contents

| Introduction                                                                                                    |
|----------------------------------------------------------------------------------------------------|
| Recommended Sequence for Applying Firmware Update 3                                                                                        |
| Downloading Updates 3                                                                                                    |
| Preferred Method of Downloading Updates Using Dell <sup>™</sup> Repository Manager (DRM) 3                                                 |
| Downloading Firmware                                                                                                    |
| Updates Using CMC Web Interface                                                                                                    |
| Viewing Currently Installed Firmware Versions                                                                                              |
| Updating CMC Firmware                                                                                                    |
| Updating Chassis Infrastructure Firmware                                                                                                   |
| Updating IOM Firmware                                                                                                    |
| Updating Server Component Firmware (BIOS, Lifecycle Controller, OS Drivers Pack, iDRAC, RAID<br>Controller, Hard Disk Drive, and Expander) |
| Updating iDRAC Firmware                                                                                                    |
| Updating RAID Controller Firmware21                                                                                                    |
| Updating Shared PERC Firmware                                                                                                    |
| Updating Server Component Firmware-BIOS, Lifecycle Controller, OS Drivers Pack, and iDRAC 26                                               |
| Updating Firmware Using RACADM Interface                                                                                                   |
| Viewing Currently Installed Firmware Versions                                                                                              |
| Updating CMC Firmware and Chassis Infrastructure Firmware                                                                                  |
| Updating I/O Module Firmware                                                                                                    |
| Updating Server Component Firmware ( iDRAC, RAID Controller)                                                                               |
| Updating Shared PERC Firmware                                                                                                    |
| Quick Reference to Update Various Components                                                                                               |
| Frequently Asked Questions                                                                                                    |

# Introduction

This white paper describes different ways to update the Chassis hardware and the server on Dell PowerEdge VRTX Servers. Customers can use any of the following methods on the basis of their requirements and operating environment.

- Executing updates using the CMC Web Interface
- Executing updates using the RACADM Interface
- Executing updates using the Dell Repository Manager

# Recommended Sequence for Applying Firmware Update

When applying firmware updates to your system, it is recommended they be done in the following sequence:

- 1. CMC firmware should be updated prior to updating any server firmware.
- 2. If you are using Dell Update Packages (DUP) to perform updates on servers, the firmware should be updated in the following order:
  - Lifecycle Controller
  - BIOS
  - iDRAC

# **Downloading Updates**

# Preferred Method of Downloading Updates Using Dell<sup>™</sup> Repository Manager (DRM)

Dell<sup>™</sup> Repository Manager (DRM) is an application that helps to manage system updates easily and effectively. DRM is a tool that makes it easy to find multiple updates and download them as a single package. In the latest release of DRM, Dell introduced a new feature to help customers update their local repository, which makes the job of tracking and obtaining the latest updates easier. However, Dell recommends the use of DRM for maintaining an update repository for use with other Dell tools.

Download and install the DRM before performing updates. The tasks involved in updating the local repository with the latest from Dell Online Repository:

1. Select the local repository you want to update.

| 20                                                                                                 |                     |                                                            |                                     |             |         |           |           |            |       |           | A Export                                 | 1 Run a comparison | Ø Propert |
|----------------------------------------------------------------------------------------------------|---------------------|------------------------------------------------------------|-------------------------------------|-------------|---------|-----------|-----------|------------|-------|-----------|------------------------------------------|--------------------|-----------|
| Bundles Components                                                                                 | Inventory           |                                                            |                                     |             |         |           |           |            |       |           |                                          |                    |           |
| sk:: + Add the Delete ++ Clone<br>er Bundles by:<br>dect a filter<br>Keyword Search<br>Form Factor | et Com<br>Bundles ( | rpare a Export O Properties<br>(filtered results):<br>Name | Version                             | 05          | Date    | Size      | Author    | Generation | Brand |           | Selected/Total :<br>Total selected size: | 742.54             |           |
| Keyword Search                                                                                     |                     | 10                                                         | System Bundle (Linux) PER720 v430   | 8266892.430 | Linux   | 7/25/2012 | 420.94 MB | DELL       | 126   | PowerEdge |                                          |                    |           |
| Form Factor<br>Operating System                                                                    |                     | 0                                                          | System Bundle (Linux) R720 v420     | 8266892.420 | Linux   | 4/25/2012 | 305 M8    | DELL       | 12G   | PowerEdge |                                          |                    |           |
| Superinted Diatforms                                                                               |                     | E                                                          | System Bundle (Windows) PER720 v430 | 8266892.430 | Windows | 7/25/2012 | 808.35 M8 | DELL       | 126   | PowerEdge |                                          |                    |           |
| rapper coarrienter en                                                                              |                     |                                                            |                                     |             |         |           |           |            |       |           |                                          |                    |           |
| Release Date                                                                                       |                     |                                                            | System Bundle (Windows) R720 v420   | 8266892.420 | Windows | 4/25/2012 | 742.54 MB | DELL       | 126   | PowerEdge |                                          |                    |           |
| kelease Date                                                                                       |                     |                                                            | System Bundle (Windows) R720 v420   | 8266892.420 | Windows | 4/25/2012 | 742.54 MB | DELL       | 126   | PowerLope |                                          |                    |           |

By default, an existing repository displays the bundles.

- 2. Select the corresponding bundle and click **Export**.
- 3. In the Export Bundle(s) dialog box, click Next.

| ation Source Repository Bundle Co | imponent J    | obs Help               |                       |               |         |                               |                             |                           |                 |           |        |               |                                          |             |
|-----------------------------------|---------------|------------------------|-----------------------|---------------|---------|-------------------------------|-----------------------------|---------------------------|-----------------|-----------|--------|---------------|------------------------------------------|-------------|
| Welcome 🗴 😫 My Repositories 🛛     | Source *      | 🖿 My Rep               | vository x            |               |         |                               |                             |                           |                 |           |        |               |                                          |             |
| Repository                        |               |                        |                       |               |         |                               |                             |                           |                 |           |        | <b>≯</b> Save | Aun a comparison                         | O Propertie |
| ks: + Add                         | Bundles (file | ered results):<br>Name | port O Properties     | Version       | os      | Date                          | Size                        | Author                    | Generation      | Brand     |        |               | Selected/Total :<br>Total selected size: | 1.32        |
| Keyword Search                    | 1             | System Bundle          | (Windows) PER620 v460 | 8272463.460   | Windows | 4/10/2013                     | 1.32 68                     | DELL                      | 126             | PowerEdge |        |               |                                          |             |
| Irand<br>Supported Platforms      |               |                        | Dell Reg              | pository Mana | ger Esp | et Bundle(s)                  |                             |                           |                 |           | ×      |               |                                          |             |
| Sperating System                  |               |                        | Welcome               |               | Welcor  | me to the Expo                | ort Bundles 1               | Wizard.                   |                 |           |        |               |                                          |             |
| elease Date                       |               |                        | Select Destination    |               | Export  | Bundles Wizar                 | rd enables y                | ou to:                    |                 |           |        |               |                                          |             |
|                                   |               |                        | Select Plugins        |               |         | Export bund                   | sies to anot?               | ner repositr              | ory             |           |        |               |                                          |             |
|                                   |               |                        | Select Custom Scrip   | pt            |         | Generate a r<br>Build a light | aw driver pa<br>sweight dep | ack for Win<br>loyment pa | idows OS<br>Jok |           |        |               |                                          |             |
|                                   |               |                        | Select Deployment     | Options       |         | system in a p                 | pre-OS envi                 | Ironment                  | e useu to upoer | 2e a      |        |               |                                          |             |
|                                   |               |                        | Name and Descript     | dion          |         | Create a cus                  | Jonnako ser                 | ver Opoole                | 2 Olinty (2007) |           |        |               |                                          |             |
|                                   |               |                        | Summary and Finit     | ah            |         |                               |                             |                           |                 |           |        |               |                                          |             |
|                                   |               |                        |                       |               |         |                               |                             |                           |                 |           |        |               |                                          |             |
|                                   |               |                        |                       |               | Click N | ext to begin.                 |                             |                           |                 |           |        |               |                                          |             |
|                                   |               |                        |                       |               |         |                               |                             | Cancel                    |                 | Bark I    | test a |               |                                          |             |
| Aanage. Save. Reset               |               |                        |                       |               |         |                               |                             |                           |                 |           |        |               |                                          |             |
|                                   |               |                        |                       |               |         |                               |                             |                           |                 |           |        |               |                                          |             |

The Export Destination dialog box lists various options.

4. Select the appropriate options and click Next.

| ation Source Repository Bundle Co                      | mponent J            | obs Help                                          |             |               |                |                |               |               |                 |   |        |                                         |          |
|--------------------------------------------------------|----------------------|---------------------------------------------------|-------------|---------------|----------------|----------------|---------------|---------------|-----------------|---|--------|-----------------------------------------|----------|
| Welcome x 🖬 My Repositories                            | Source . x           | My Repository x                                   |             |               |                |                |               |               |                 |   |        |                                         |          |
| Repository                                             |                      |                                                   |             |               |                |                |               |               |                 |   | A Save | 1 Run a comparison                      | Properti |
| Bundles Components                                     |                      |                                                   |             |               |                |                |               |               |                 |   |        |                                         |          |
| ks: + Add  Delete ++ Clone r Bundles by: lect a filter | Compa Bundles (filte | re A Export O Properties<br>med results):<br>Jame | Version     | os            | Date           | Size           | Author        | Generation    | Brand           |   |        | Selected/Total :<br>Total selected size | 1.32     |
| Keyword Search                                         |                      | Sustem Rundle (Mindows) PEDEDD w460               | 8072465.460 | Windows       | 4/10/2013      | 1.12 68        | DELL          | 126           | PowerEdge       |   |        |                                         |          |
|                                                        |                      |                                                   |             | mana          |                |                |               |               |                 |   |        |                                         |          |
| Brand                                                  |                      | Dell Repos                                        | tory Manage |               |                |                |               |               |                 | × |        |                                         |          |
| Supported Platforms                                    |                      | $\smile$                                          |             |               |                |                |               |               |                 |   |        |                                         |          |
| Operating System                                       |                      | Welcome                                           | ~           | Specify the o | destination to | which you      | vould like to | export the se | ected bundle(s) |   |        |                                         |          |
| Release Date                                           |                      | Select Destination                                |             | 0             | Export to Rep  | esitery        | 0             |               |                 |   |        |                                         |          |
|                                                        |                      | Select Plugins                                    |             |               | O Exp          | ort to existin | g Repositor   | у             |                 |   |        |                                         |          |
|                                                        |                      | Select Custom Script                              |             |               | O Exp          | ort as NEW     | Repository    |               |                 |   |        |                                         |          |
|                                                        |                      | Select Deployment Op                              | tions       | 0             | Raw Driver Pa  | ick (Using W   | Indows Bun    | dle)          | •               |   |        |                                         |          |
|                                                        |                      | Select Repository                                 |             | 0             | Export to ligh | t weight de    | ployment so   | ripts 🧃       | •               |   |        |                                         |          |
|                                                        |                      | Name and Description                              |             | 0             | Bootable ISO   | (Using Linu    | (Bundle)      | 0             |                 |   |        |                                         |          |
|                                                        |                      | Summary and Finish                                |             |               | Export as SUL  | J              | 0             | 1             |                 |   |        |                                         |          |
|                                                        |                      |                                                   |             | -             | O Do           | ort as SUU t   | o Directory   |               |                 |   |        |                                         |          |
|                                                        |                      |                                                   |             |               | O Exp          | ort as SUU t   | 0 150         |               |                 |   |        |                                         |          |
|                                                        |                      |                                                   |             |               |                |                |               | -             |                 |   |        |                                         |          |
|                                                        |                      |                                                   |             |               |                |                |               |               |                 |   |        |                                         |          |
|                                                        |                      |                                                   |             |               |                |                |               |               |                 | _ |        |                                         |          |
|                                                        |                      |                                                   |             |               |                |                | Cancel        | < 8ad         | k Next          |   |        |                                         |          |
|                                                        |                      |                                                   |             |               |                |                |               | •             |                 |   |        |                                         |          |

Note: In this example, the bundle is being exported as an SUU ISO image.

5. The Export Destination wizard verifies whether or not the SUU plug-ins are available. If the SUU is not available, you are asked to download and install the SUU plug-in. Else, the version of plug-in currently used by DRM is displayed. Click Next.

| Dell Repository Manager Data Ca                                                                        |                                                                                                    |                                                                                                    |              |                          |                                               |         |        |            |           |   |                |                                          | - 0         |
|----------------------------------------------------------------------------------------------------|----------------------------------------------------------------------------------------------------|----------------------------------------------------------------------------------------------------|--------------|--------------------------|-----------------------------------------------|---------|--------|------------|-----------|---|----------------|------------------------------------------|-------------|
| plication Source Repository Bundle Co                                                                  | imponent Jobs Help                                                                                                    |                                                                                                    |              |                          |                                               |         |        |            |           |   |                |                                          |             |
| Welcome 🛪 🔂 My Repositories                                                                            | Source 😠 🔛 My Re                                                                                                    | pository x                                                                                                    |              |                          |                                               |         |        |            |           |   |                |                                          |             |
| My Repository                                                                                          |                                                                                                    |                                                                                                    |              |                          |                                               |         |        |            |           |   | <b>≯</b> Save  | 1 Run a comparison                       | ¢ Propertie |
| Bundles Components                                                                                     |                                                                                                    |                                                                                                    |              |                          |                                               |         |        |            |           |   |                |                                          |             |
| Tasks: + Add  Delete ++ Cone Filter Bundles by: Select a filter                                        | Bundles (fitered results):                                                                                                    | sport i O Properties                                                                                                    | Version      | os                       | Date                                          | Size    | Author | Generation | Brand     |   |                | Selected/Total :<br>Total selected size: | 132         |
| ← Keyword Search                                                                                       | System Bund                                                                                                    | ie (Windows) PER620 v460                                                                                                    | 8272465.460  | Windows                  | 4/10/2013                                     | 1.32 68 | DELL   | 126        | PowerEdge |   |                |                                          |             |
| <ul> <li>Brand</li> <li>Supported Platforms</li> <li>Operating System</li> <li>Release Date</li> </ul> | The second second secon | Construction of the second second sec | lory Manager | Depert<br>Re<br>Ve<br>Ci | Description<br>equired plugin<br>ersion : 721 | found.  |        |            |           | × |                |                                          |             |
| Manage. Save. Reset                                                                                    |                                                                                                    |                                                                                                    |              |                          |                                               |         | Cancel | < Bac      | K Next    | - | Pending for Co | nfirmation: 0 Queued: 0 Ci               | ompieted: 1 |

6. In the Browse For Folder dialog box, select the destination folder to download the bundle, and then click OK.

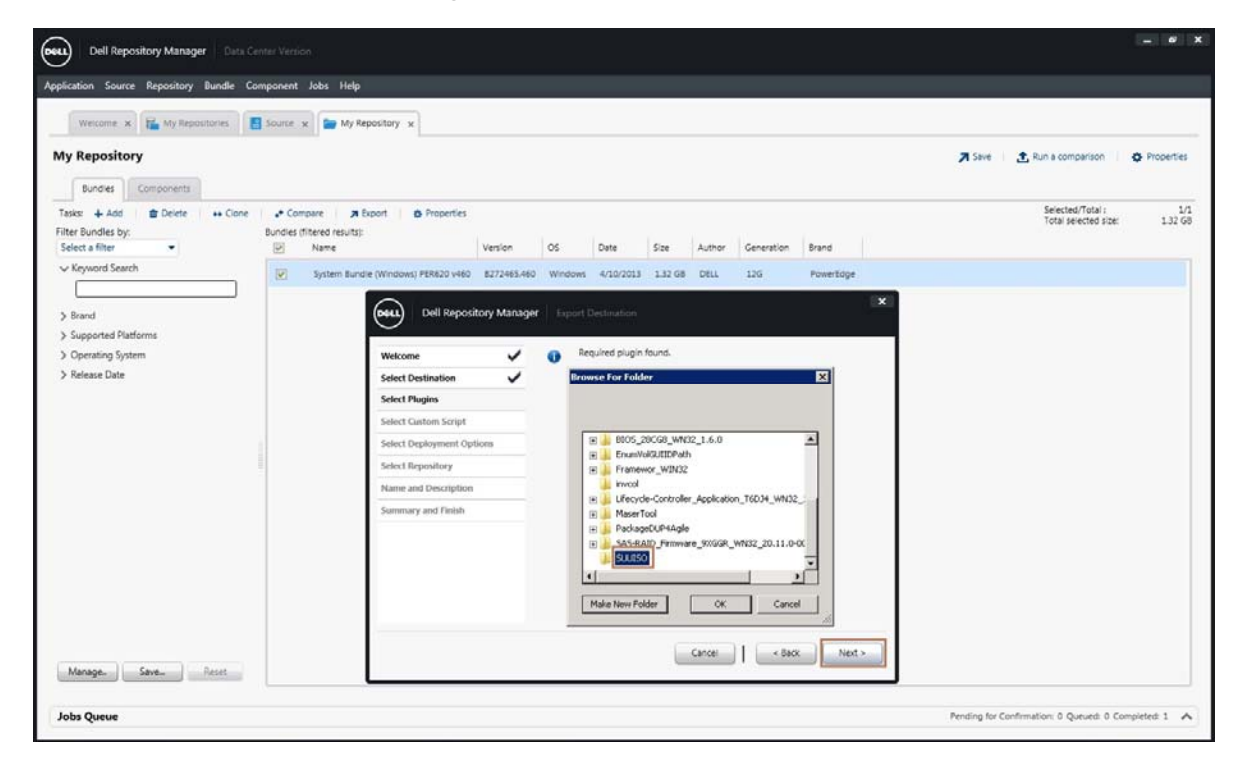

Note: In this example, the ISO image will be downloaded in the SUU ISO folder.

7. The downloaded bundle will be placed in the queue until all firmware(s) are downloaded, click OK.

| Dell Repository Manager Data C                                                          |                                     |             |             |                                             |         |           |                         |           |               |                                          | - 0            |
|-----------------------------------------------------------------------------------------|-------------------------------------|-------------|-------------|---------------------------------------------|---------|-----------|-------------------------|-----------|---------------|------------------------------------------|----------------|
| pplication Source Repository Bundle Co                                                  | omponent Jobs Help                  |             |             |                                             |         |           |                         |           |               |                                          |                |
| Wescame x T My Repositories                                                             | Source x Prostory x                 |             |             |                                             |         |           |                         |           | <b>⊅</b> Save | t Run a comparison                       | Properties     |
| Bundles Components Tasks:  + Add   Delete ++ Clone Filter Bundles by: Select a filter   |                                     | Version     | 05          | Date                                        | Size    | Author    | Generation              | Brand     |               | Selected/Total :<br>Total selected size: | 1/1<br>1.32 G8 |
| V Keyword Search                                                                        | System Bundle (Windows) PER620 v460 | 8272465.460 | Windows     | 4/10/2013                                   | 1.32 G8 | DELL      | 12G                     | PowerEdge |               |                                          |                |
| <ul> <li>Supported Platforms</li> <li>Operating System</li> <li>Release Date</li> </ul> | 17 Mar                              | eeu) De     | Il Reposito | ry Manager<br>U job has bee<br>Jobs Queue f | suu ti  | nort Qual | ed<br>a Queue<br>ration |           |               |                                          |                |
| Manage. Save. Reset                                                                     |                                     |             |             |                                             |         |           |                         |           | Pending for C | onfirmation: 0 Queued: 0 Cc              | mpleted: 1     |

8. In the lower-left corner, Jobs Queue displays the status of job download operation.

*Note:* The Jobs Queue tab also allows the job to be stopped or removed from the Job Queue, if required.

| Dell Repository Manager Data Cent                                | ter Version                                                        |               |              |           |             |        |                |           |               |                                          |               |
|------------------------------------------------------------------|--------------------------------------------------------------------|---------------|--------------|-----------|-------------|--------|----------------|-----------|---------------|------------------------------------------|---------------|
| oplication Source Repository Bundle Com                          | iponent Jobs Help                                                  |               |              |           |             |        |                |           |               |                                          |               |
| Weicome 🗴 🔒 My Repositories                                      | Source x My Repository x                                           |               |              |           |             |        |                |           |               |                                          |               |
| My Repository                                                    |                                                                    |               |              |           |             |        |                |           | A Save        | t Run a comparison                       | Properties    |
| Bundles Components                                               |                                                                    |               |              |           |             |        |                |           |               |                                          |               |
| Tasks: + Add  Delete ++ Clone Filter Bundles by: Select a filter | Compare A Export O Properties Bundles (filtered results):     Name | Version       | 05           | Date      | Size        | Author | Generation     | Brand     |               | Selected/Total :<br>Total selected size: | 1/1<br>1.32 G |
| V Keyword Search                                                 | System Bundle (Windows) PER620 v460                                | 8272465.460   | Windows      | 4/10/2013 | 1.32 68     | DELL   | 126            | PowerEdge |               |                                          |               |
| Manage. Save. Reset                                              |                                                                    |               |              |           |             |        |                |           |               |                                          |               |
| Jobs Queue                                                       |                                                                    |               |              |           |             |        |                |           | Pending for 0 | confirmation: 0 Queued: 0 C              | ompleted: 0   |
| Stop                                                             | talls                                                              |               |              |           |             |        |                |           |               |                                          |               |
| Job Name Status Reposit                                          | itory Progress Submit                                              | ted Date/Time | Start Date/T | ime E     | ind Date/Ti | ne     | Summary        |           |               |                                          |               |
| Export to SUU Processing My Re                                   | pository 50% 5/8/20                                                | 13 9:38:35 AM | 5/8/2013 9:  | 38:47 AM  |             |        | Downloading fi | ies       |               |                                          |               |
|                                                                  |                                                                    |               |              |           |             |        |                |           |               |                                          |               |

9. DUPs that are part of a custom bundle can be downloaded as required from the My Repository tab. To view the DUP(s), go to the Components tab where a list of available DUP(s) for the selected bundle is displayed. Select the DUP(s) for download, and then click Download File.

| cation Source Repository Bundle    | Component          | Jobs Help                                                        |                          |            |             |            |           |                                         |              |
|------------------------------------|--------------------|------------------------------------------------------------------|--------------------------|------------|-------------|------------|-----------|-----------------------------------------|--------------|
| Welcome 🗴 🛍 My Repositories        | 🖿 My Rep           | ository ×                                                        |                          |            |             |            |           |                                         |              |
| Repository                         |                    |                                                                  |                          |            |             |            |           | 🛪 Saver   🛧 Run a comparison   4        | Propertie    |
| Iks: + New Bundle > Import         | Delete     Comport | Download File     ++ Copy To     D     Provide                   |                          | Langer (   |             |            |           | Selected/Total i<br>Total selected size | 8/<br>188.48 |
| r Components<br>ser Components by: |                    | File Name                                                        | <ul> <li>Type</li> </ul> | Version    | Criticality | Date       | Size      |                                         |              |
| lect a filter                      | N.                 | 8105_28C68_WN32_1.6.0.EXE                                        | BIDS                     | 1.6.0      | Recommended | 3/13/2013  | 11.66 MB  |                                         |              |
| Keyword Search                     |                    | Diagnostics_Application_VXXTJ_WN32_4225A2_4225A2KE               | Application              | 4225A2     | Optional    | 12/12/2012 | 8.56 MB   |                                         |              |
| L                                  | R                  | Drivers-for-OS-Deployment_Application_H3JD8_WN32_7.2.1.4_A00.EXE | Application              | 7.2.1.4    | Optional    | 2/5/2013   | 141.65 MB |                                         |              |
| Jpdate Type<br>Criticality         | 1                  | ESM_Firmware_KGR3M_WN32_1/03_400-00.EXE                          | Firmware .               | 1.03       | Recommended | 1/17/2012  | 5.49 MB   |                                         |              |
| Supported Platforms                | 13                 | ESM_Firmware_TN4DM_WN32_L37.35_A00.EXE                           | Firmware                 | 1.37.35    | Recommended | 3/5/2013   | 60.98 MB  |                                         |              |
| Component Version                  | 13                 | Express_Flash_PCIe-SSD_DRVR_WIN2K12_20MX0_A00_7.3.3452.8_DUP.EXE | Driver                   | 7.3.3452.0 | Recommended | 8/20/2012  | 5.03 MB   |                                         |              |
| Operating System                   | - 63               | Express_Flash_PCIe-SSD_DRVR_WIN2K8R2_MVWGH_A01_7.3.3452.8_DUP.8X | £ Driver                 | 7.3.3452.8 | Recommended | 8/20/2012  | 5.03 MB   |                                         |              |
| Supported Devices<br>Release Date  | 13                 | Express_Flash_PCIe-SSD_FRMW_WIN_NT2GF_A01_81490208.EXE           | Firmware                 | 81490208   | Recommended | 8/20/2012  | . 4.57 MB |                                         |              |
| PCI Device Info                    | 12                 | Fibre-Channel_Driver_DRMY8_WN_6.114.03_A00-00.EXE                | Driver                   | 6.114.03   | Recommended | 12/5/2012  | 126.16 MB |                                         |              |
| Driver Packa                       | 13                 | Fibre-Channel_Driver_MS1CN_WN_6.114.03_A00-00.EXE                | Driver                   | 6.114.03   | Recommended | 12/5/2012  | 123.42 MB |                                         |              |
|                                    | 10                 | Fibre-Channel_Firmware_FD9MH_WN32_01.03.01_A00-00.EXE            | Firmware                 | 01.03.01   | Recommended | 12/5/2012  | 14.98 MB  |                                         |              |
|                                    | 11                 | Firmware_681/N_WN32_1.00_A00.EXE                                 | Firmware                 | 1.00       | Recommended | 12/21/2011 | 8.99 MB   |                                         |              |
|                                    | 13                 | Lifecycle-Controller_Application_74H61_WN32_11118_A00.EXE        | Application              | 1.1.1.18   | Optional    | 1/29/2013  | 18.53 MB  |                                         |              |
|                                    |                    | M1000e_Network_Firmware_KT6P7_WN_14.0.12_A00.EXE                 | Firmware                 | 14.0.12    | Recommended | 10/22/2012 | 12.64 MB  |                                         |              |
|                                    | 13                 | M429_SAS-RAID_Driver_438MR_WN32_5-2.220.64_A00.EXE               | Driver                   | 5.2.220.64 | Recommended | 8/18/2012  | 5.02 MB   |                                         |              |
|                                    | 13                 | Network_Driver_4TRM7_WN_14.0.0_A00.EXE                           | Driver                   | 14.0.0     | Recommended | 10/31/2012 | 84.39 MB  |                                         |              |
| lanage. Save. Reset                | A 100              | Network Driver 7WPK2 WN 17.4.0 17.4.0.9.EXE                      | Driver                   | 17.4.0     | Optional    | 10/2/2012  | 37.72 MB  |                                         |              |

10. In the **Browse For Folder** dialog box, select the directory where you want to store the DUP(s) on the local system, and then click **OK**.

| cation Source Repository Bundle (                    | Component        | Jobs Help                                                                 |            |                            |                    |            |           |       |                                          |            |
|------------------------------------------------------|------------------|---------------------------------------------------------------------------|------------|----------------------------|--------------------|------------|-----------|-------|------------------------------------------|------------|
| Welcome x My Repositories                            | 🆢 My Rep         | ository ×                                                                 |            |                            |                    |            |           | 3 Sue | Due a comparison                         | A Droppert |
| Bundles Components                                   |                  |                                                                           |            |                            |                    |            |           | 1     |                                          | C. House   |
| sks: + New Bundle > Import    <br>play from bundles: | Delete<br>Compor | Download File     ++ Copy To     D     Proverlay  ents (Element  Ele Name | Type       | Version                    | Offically          | Date       | Size.     |       | Selected/Total :<br>Total selected size: | 188.48     |
| ter Components by:                                   | 101              | BIOS 28/05 WHAD 1 6 0 FXF                                                 | RIDS       | 160                        | Decommended        | 3/13/2013  | 11.66 MR  |       |                                          |            |
| Revenued Search                                      | 1                | Diagnostics Application VIXT/ WN32 422542 42254 EVE                       | America    | dian 433543                | Ontional           | 12/12/2012 | 6.56 MB   |       |                                          |            |
|                                                      | 12               | Drivers-for-OS-Deployment Application H3JD8 WN32 7.2.1.4 A00 EXE          | Browse For | Folder                     |                    | ×          | 141.65 MB |       |                                          |            |
| Update Type                                          | (12)             | ESM Firmware KGR3M WN32 1.03 A00-00.EXE                                   |            |                            |                    |            | 5.49 M8   |       |                                          |            |
| Criticality                                          | 11               | ESM Firmware TN4DM WN32 1.37.35 A00.EXE                                   | E En       | umVokSUIIDPath             |                    | -          | 60.98 MB  |       |                                          |            |
| Supported Platforms                                  |                  | Express_Flash_PCIe-SSD_DRVR_WIN2K12_20MX0_A00_7.3.3452.8_DUP.D            | E Fr       | amewor_WIN32<br>vcol       |                    |            | 5.03 MB   |       |                                          |            |
| Operating System                                     |                  | Express_Flash_PCIe-SSD_DRVR_WIN2K8R2_MVWGH_A01_7.3.3452.8_DUB             | E . U      | ecycle-Controller_A        | pplication_T6D34_W | N32_:      | 5.03 MB   |       |                                          |            |
| Supported Devices                                    | 10               | Express_Flash_PCIe-SSD_FRMW_WIN_NT2GF_A01_81490208.EXE                    | E Pa       | schageDUP1Agle             |                    |            | 4.57 MB   |       |                                          |            |
| Release Date<br>PCI Device Info                      |                  | Fibre-Channel_Driver_DRMY8_WN_6.114.03_A00-00.EXE                         | E 🔒 SA     | AS-RAID_Firmware_<br>JUISO | 9XGGR_WN32_20.1    | 1.0-00     | 126.16 MB |       |                                          |            |
| Driver Packs                                         |                  | Fibre-Channel_Driver_M51CN_WN_6.114.03_A00-00.EXE                         |            | 5UU_2013-05-08_0           | 9-38-33            | . E        | 123.42 MB |       |                                          |            |
|                                                      |                  | Fibre-Channel_Firmware_FD9MH_WN32_01.03.01_A00-00.EXE                     |            | L [                        |                    |            | 14.98 MB  |       |                                          |            |
|                                                      |                  | Firmware_681JN_WN32_1.00_A00.EXE                                          | Make No    | w Folder                   | OK C               | ancel ///  | 8.99 M8   |       |                                          |            |
|                                                      |                  | Ufecycle-Controller_Application_74H61_WN32_1.1.1.18_A00.EXE               | Applica    | tion 1.1.1.18              | Optional           | 1/29/2013  | 18.53 MB  |       |                                          |            |
|                                                      |                  | M1000e_Network_Firmware_KT6P7_WN_14.0.12_A00.EXE                          | Firmwa     | re 14.0.12                 | Recommended        | 10/22/2012 | 12.64 MB  |       |                                          |            |
|                                                      |                  | M420_SAS-RAID_Driver_438MR_WN32_5.2.220.64_A00.EXE                        | Driver     | 5.2.220.64                 | Recommended        | 8/18/2012  | 5.02 MB   |       |                                          |            |
|                                                      |                  | Network_Driver_4TRM7_WN_14.0.0_A00.EXE                                    | Driver     | 14.0.0                     | Recommended        | 10/31/2012 | 84.39 MB  |       |                                          |            |
| Manage. Save. Reset                                  | l m              | Network Driver 7WFK2 WN 17.4.0 17.4.0.9.EXE                               | Driver     | 17.4.0                     | Optional           | 10/2/2012  | 37.72 MB  |       |                                          |            |

After the download completes, the server DUP(s) can be updated.

| Repository         |            |                                                                |                                      |             |            |             |            |           | 🛪 Save 🔰 📩 Run a comparison 🔰 🔅              | Propertie   |
|--------------------|------------|----------------------------------------------------------------|--------------------------------------|-------------|------------|-------------|------------|-----------|----------------------------------------------|-------------|
| Bundles Components |            |                                                                |                                      |             |            |             |            |           |                                              |             |
| as:                | Compon     | Download File ++ Copy<br>ents (filtered results):<br>File Name | To Dimperine                         | Tune        | Vertion    | Ottown      | Date       | Site      | Selected/Total i<br>Total selected size      | 8<br>188.48 |
| r Components by:   | 121        | BIOS 28CG8 WN32 1.6.0.EXE                                      |                                      | BIDS        | 160        | Recommended | 3/13/2013  | 11.66 MB  |                                              | _           |
| Ceyword Search     | 1          | Diagnostics Application VIXITI                                 | WN32 4225A2 4225.4.EXE               | Application | 4225A2     | Optional    | 12/12/2012 | 8.56 MB   |                                              |             |
|                    | 121        | Drivers-for-OS-Deployment Ap                                   | plication H3/D8 WN32 7.2.1.4 A00.EXE | Application | 7214       | Optional    | 2/5/2013   | 141.65 MB |                                              |             |
| Jpdate Type        | 1 191      | ESM_Firmware_KGR3M_WN32                                        | 1.03_A00-00.EXE                      | Firmware    | 1.03       | Recommended | 1/17/2012  | 5.49 MB   |                                              |             |
| Triticality        | 1 10       | ESM Firmware TN4DM WN32                                        | 1.37.35 ADD.EXE                      | Firmware    | 1.37.35    | Recommended | 3/5/2013   | 60.98 MB  |                                              |             |
| opported Platforms | 10         | Express_Flash_PCIe-55D_DRVR                                    | WIN2K12 20MX0 A00 7.3 3452.8 DUP EXE | Driver      | 7.3.3452.8 | Recommended | 8/20/2012  | 5.03 MB   |                                              |             |
| Operating System   | -          | Express_Flash_PCIe-SSD_DRVR,                                   | WIN2KBR2_MVWGH_A01_7.3.3452.8_DUP.E  | E Driver    | 7.3.3452.8 | Recommended | 8/20/2012  | 5.03 MB   |                                              |             |
| innoveral Paulinan | 173        | Express_Flash_PCIe-SSD_FRMW                                    | _WIN_NT2GF_A01_B149020BJDXE          | Firmware    | 81490208   | Recommended | 8/20/2012  | 4.57 MB   |                                              |             |
| fanage. Save Reset |            | Elera Channar Deluar DDLPCE 1                                  | MALE 11 A.03, A00, 03 EVE            | Privat      |            | Parrowandad | 13/6/2013  |           |                                              |             |
| os Queue           |            |                                                                |                                      |             |            |             |            |           | Pending for Confirmation: 0 Queued: 0 Comple | etea: 0     |
| Job Name Status    | Repositors | Propress                                                       | Submitted Date/Time Start Date/      | ime End C   | late/Time  | Summary     |            |           |                                              |             |
|                    |            |                                                                | LACATALAN LACATA                     | 10-11 ALK   |            | Description | 1/8        |           |                                              |             |

# **Downloading Firmware**

To download the latest version of CMC firmware, Chassis Infrastructure, RAID Controller, iDRAC, or HDD firmware(s) from support.dell.com:

- 1. Go to www.dell.com/support
- 2. Choose the product category "Servers, Storage & Networking"
- 3. Choose the "PowerEdge" server from the list.
- 4. Select the "PowerEdge VRTX" from the list of Power Edge Servers.
- 5. Select the **Drivers and Download** tab. The Dell firmware(s) packages will be listed under various categories.
- 6. Download the package or Dell Update Package from the list.

# Updates Using CMC Web Interface

# Viewing Currently Installed Firmware Versions

To view the currently installed CMC firmware version, go to:

Chassis Overview  $\rightarrow$  Update  $\rightarrow$  Firmware Update  $\rightarrow$  CMC Firmware.

| VRTX Chassis Mar                                                                                                    | agement Controller Enterpri               | se                        |                      |        |                                                               |        | Support   Abor | ut   Log Out |
|----------------------------------------------------------------------------------------------------|-------------------------------------------|---------------------------|----------------------|--------|---------------------------------------------------------------|--------|----------------|--------------|
| CMC-PLSC034<br>PowerEdge VRTX<br>root, Administrator                                                                         | Properties Setup Power<br>Firmware Update | Logs Network              | User Authentication  | Alerts | Troubleshooting                                               | Update |                |              |
| Group: Krishna<br>CMC-PLSC034<br>Chassis Controller<br>Server Overview                                                       | Firmware Update                           | assis Infrastructure Firr | nware   iDRAC7 Firmw | are    |                                                               |        | ۲              | C ?          |
| Stor-02     Stor-03     Stor-03     Stor-04     Stor-04     Stor-04     Gigabit Ethernet     PCIe Overview     I PCIe Stor 1 | Compor<br>cmc-act                         | ent<br>ve<br>dby          |                      | 1.     | Current Version<br>.00.A00.20130611202<br>.00.A00.20130611202 | 24     | Update Targets |              |
| -2 PCIe Slot 2<br>-3 PCIe Slot 3<br>-4 PCIe Slot 4<br>-5 PCIe Slot 5                                                         |                                           |                           |                      |        |                                                               |        | Apply CMC      | Update       |

To view the currently installed Chassis Infrastructure firmware version, go to Chassis Overview  $\rightarrow$  Update  $\rightarrow$  Firmware Update  $\rightarrow$  Chassis Infrastructure Firmware.

| VRTX Chassis Mana                                                                        | gement Controller                   | Enterprise               |                                  |                        | Support   About   Log C               | Out |
|------------------------------------------------------------------------------------------|-------------------------------------|--------------------------|----------------------------------|------------------------|---------------------------------------|-----|
| CMC-PLSC034<br>PowerEdge VRTX<br>root, Administrator                                     | Properties Setup<br>Firmware Update | Power Logs               | Network User Authentication      | Alerts Troubleshooting | Update                                |     |
| Chassis Overview     Chassis Controller     Server Overview     Server State     Stor-01 | Firmware Update                     | e<br>re   Chassis Infras | structure Firmware   iDRAC7 Firm | ware                   | • •                                   | ?   |
| 2 SLOT-02<br>3 SLOT-03<br>4 SLOT-04                                                      | CMC Firmware                        |                          |                                  |                        | ▲ Back to to                          | op  |
| I/O Module Overview                                                                      | Com                                 | nponent                  | c                                | current Version        | Select/Deselect All                   |     |
| PCIe Overview                                                                            | cmc                                 | -active                  | 1.00.4                           | 00.201306122025        |                                       |     |
| PCIe Slot 2                                                                              | cmc-                                | standby                  | 1.00.4                           | 00.201306122025        |                                       |     |
|                                                                                          |                                     |                          |                                  |                        | Apply CMC Update                      |     |
| -5 PCle Slot 5<br>6 PCle Slot 6<br>-7 PCle Slot 7                                        | Chassis Infrastruc                  | ture Firmware            |                                  |                        | Back to to                            | op  |
|                                                                                          | Comp                                | ponent                   | Cu                               | irrent Version         | Update Targets                        |     |
| Fans<br>Power Supplies                                                                   | Main-                               | Board                    | 1.00.40                          | 0.201305212012         |                                       |     |
| Temperature Sensors                                                                      |                                     |                          |                                  |                        | Apply Chassis Infrastructure Firmware |     |

# Updating CMC Firmware

To update the CMC Firmware update, click Chassis Overview -> Update tab and do the following:

1. Locate the CMC Firmware section and select the options under the Update Targets column for the CMC or CMC(s) to update the firmware, and then click Apply CMC Update.

| CMC Firmware |                       | <ul> <li>Back to top</li> </ul> |
|--------------|-----------------------|---------------------------------|
| Component    | Current Version       | Update Targets                  |
| cmc-active   | 1.00.X24.201212051708 | V                               |
|              |                       | Apply CMC Update                |

- 2. On the Firmware Update page, click the Browse button.
- 3. In the Choose File to Upload dialog box, select the firmware image from your local system directory to be used to update the CMC, and then click Open.
- 4. Click the Begin Firmware Update button.

| Fir | mware Update     |                          | <b>e c</b> ?                |
|-----|------------------|--------------------------|-----------------------------|
|     | CMC Firmware     |                          |                             |
|     |                  |                          | Elapsed Time 00:00          |
|     | Target Component | Current Firmware Version | Update State                |
|     | cmc-active       | 1.00.A00.201306112024    | Ready                       |
|     | cmc-standby      | 1.00.A00.201306112024    | Ready                       |
|     |                  |                          | Back to Component Inventory |
|     |                  |                          |                             |
|     | Attribute        | Value                    |                             |
|     | Firmware Image   | Browse                   |                             |
|     |                  |                          | Begin Firmware Update       |

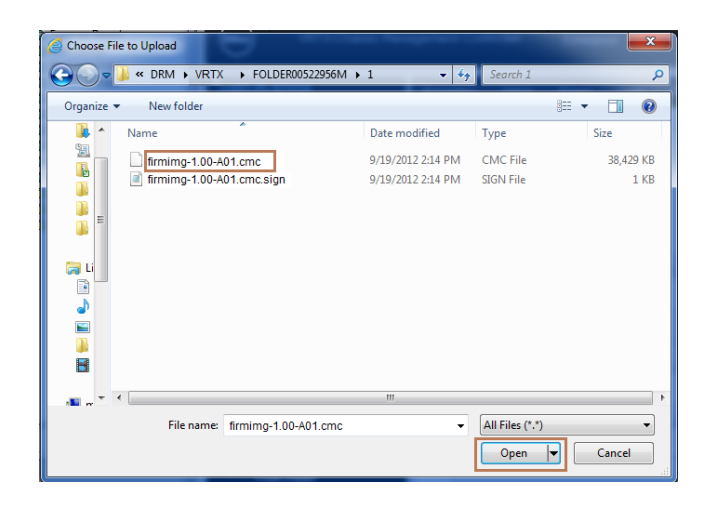

5. The Firmware Update Progress section displays information about a firmware. A status indicator displays on the page while the image file uploads. File transfer time varies on the basis of connection speed. When the internal update process begins, the page automatically refreshes and the Firmware update timer is displayed.

| CMC Firmware     |                                                       |           |                         |                  |       |
|------------------|-------------------------------------------------------|-----------|-------------------------|------------------|-------|
|                  | 🛕 Do not navigate away from this page during the file | transfer. |                         | Elapsed Time     | 00:15 |
| Target Component | Current Firmware Version                              |           | Update State            |                  |       |
| cmc-active       | 1.00.X24.201212051708                                 |           | Transferring Image File |                  |       |
|                  |                                                       |           |                         | Cancel File Trar | nsfer |

Note: For a standby CMC, when the update is complete, the Update State field displays Done. However, for an active CMC, during the final phases of the firmware update process, the browser session and connection with CMC is lost temporarily as the active CMC is taken offline. After the active CMC has restarted, you must log in again after a few minutes. After CMC resets, the new firmware is displayed on the **Firmware Update** page.

# Updating Chassis Infrastructure Firmware

To update the Chassis Infrastructure firmware, go to Chassis Overview  $\rightarrow$  Update and do the following:

1. In the Chassis Infrastructure Firmware section, select the option in the Update Targets column for the Main-Board, and then click Apply Chassis Infrastructure Firmware.

| ( | Chassis Infrastructure Firmware |                       | Back to top                           |
|---|---------------------------------|-----------------------|---------------------------------------|
|   | Component                       | Current Version       | Update Targets                        |
|   | Main-Board                      | 1.00.X12.201212051812 | $\checkmark$                          |
|   |                                 |                       | Apply Chassis Infrastructure Firmware |

*Note:* To apply updates for the targets in the Chassis Infrastructure Firmware, the servers must be turned off before starting the update. If the servers are not turned off, the page will redirect to the Chassis Health page to manage and monitor the power states.

- 2. On the Firmware Update page, under the Chassis Infrastructure Firmware section, click the Browse button.
- 3. In the Choose File to Upload dialog box, select the firmware image from your local system directory to be used to update the Chassis Infrastructure Firmware, click Open, and then click the Begin Firmware Update button.

| sis Infrastructure Firmware                                                                                                    |                                                                                                    |                                                |                        |
|----------------------------------------------------------------------------------------------------|----------------------------------------------------------------------------------------------------|------------------------------------------------|------------------------|
|                                                                                                    |                                                                                                    |                                                | Elapsed Time           |
| Target Co                                                                                                    | omponent                                                                                                    | Current Firmware Version                       | Update State           |
| CHASSIS-INFRASTR                                                                                                    | UCTURE.Main Board                                                                                                    | 1.00.X12.201212051812                          | Ready                  |
|                                                                                                    |                                                                                                    |                                                | Back to Component Inve |
|                                                                                                    |                                                                                                    |                                                |                        |
| Attribute                                                                                                    |                                                                                                    | Value                                          |                        |
| Firmware Image                                                                                                    |                                                                                                    | Browse                                         |                        |
|                                                                                                    |                                                                                                    |                                                | Begin Firmware Up      |
|                                                                                                    |                                                                                                    |                                                |                        |
|                                                                                                    |                                                                                                    |                                                |                        |
|                                                                                                    |                                                                                                    |                                                |                        |
|                                                                                                    |                                                                                                    |                                                |                        |
| Choose File to Upload                                                                                                    |                                                                                                    |                                                |                        |
| Choose File to Upload<br>Choose File to Upload<br>↓ w DRM ↓ VRTX → FOLDER0052295                                                                                                    | 6M ▶ 1 → 🗘 Search I                                                                                                    |                                                |                        |
| Choose File to Upload                                                                                                    | 6M ▶ 1                                                                                                    |                                                |                        |
| Choose File to Upload                                                                                                    | 6M ▶ 1 	 ►<br>BE ▼<br>Date modified Type Size                                                                           |                                                |                        |
| Choose File to Upload                                                                                                    | 6M ▶ 1                                                                                                    | 28,429 KB                                      |                        |
| Choose File to Upload                                                                                                    | 6M ▶ 1                                                                                                    | 28.429 KB<br>1 KB                              |                        |
| Choose File to Upload<br>Choose File to Upload<br>Choose File to Upload | 6M ▶ 1 	 ◆ 49 Search I<br>BEE ▼<br>Date modified Type Size<br>9/19/2012 2:14 PM CMC File<br>9/19/2012 2:14 PM SIGN File | Р<br>Э. С. С. С. С. С. С. С. С. С. С. С. С. С. |                        |
| Choose File to Upload                                                                                                    | 6M ト 1 ・ 4 Search 1<br>時日 マ<br>Date modified Type Size<br>9/19/2012 2:14 PM CMC File<br>9/19/2012 2:14 PM SIGN File     | <b>P</b><br>38,429 KB<br>1 KB                  |                        |
| Choose File to Upload                                                                                                    | 6M ▶ 1 • 4 Search 1<br>IIII ▼<br>Date modified Type Size<br>9/19/2012 2:14 PM CMC File<br>9/19/2012 2:14 PM SIGN File   | Р<br>Э<br>1 КВ<br>1 КВ                         |                        |
| Choose File to Upload<br>→  →  →  →  →  →  →  →  →  →  →  →  →                                                                                                    | 6M ▶ 1                                                                                                    | р<br>Э<br>1 2<br>1 КВ<br>1 КВ                  |                        |
| Choose File to Upload                                                                                                    | 6M ▶ 1                                                                                                    | р<br>Э<br>Э<br>28,429 КВ<br>1 КБ               |                        |
| Choose File to Upload                                                                                                    | 6M ▶ 1 	 ♥ 4                                                                                                    | Р<br>38,429 КВ<br>1 КВ                         |                        |
| Choose File to Upload                                                                                                    | 6M ▶ 1                                                                                                    | <b>P</b><br>38,429 KB<br>1 KB                  |                        |
| Choose File to Upload                                                                                                    | 6M ▶ 1 - 42 Search 1<br>IEE ▼<br>Date modified Type Size<br>9/19/2012 2:14 PM CMC File<br>9/19/2012 2:14 PM SiGN File   | Р<br>38.429 КБ<br>1 КВ                         |                        |
| Choose File to Upload                                                                                                    | 6M ▶ 1                                                                                                    | Р<br>38,429 КВ<br>1 КВ                         |                        |

4. The Firmware Update Progress section displays the status of firmware update. A status indicator displays on the page while the image file uploads. File transfer time varies on the basis of connection speed. When the internal update process begins, the page automatically refreshes and the Firmware update timer is displayed.

| Chassis Infrastructure Firmware   |                                                   |                         |              |      |
|-----------------------------------|---------------------------------------------------|-------------------------|--------------|------|
| 🛆 Do not naviga                   | ate away from this page during the file transfer. |                         |              |      |
|                                   |                                                   | Flance                  | d Time 00    | 0:04 |
| Target Component                  | Current Firmware Version                          | Update State            |              |      |
| CHASSIS-INFRASTRUCTURE.Main Board | 1.00.X12.201212051812                             | Transferring Image File |              |      |
|                                   |                                                   | Cancel                  | File Transfe | 9r   |

You must powercycle the chassis after performing update on Chassis Infrastructure Firmware.

# **Updating IOM Firmware**

IOM Firmware updated is performed using the IOM user interface:

- 1. Copy the r2401-10052.ros files to a TFTP server.
- 2. Turn on the VRTX Chassis.
- 3. Make sure that the TFTP server is addressable on the CMC Ethernet segment.
- 4. Configure the ARC-II out-of-band port IP Address so that it is in the same network as the TFTP server.

In this example, TFTP server IP address is 192.168.1.162, and ARC-II OOB is 192.168.1.167/24.

- 1. Connect to CMC using Telnet/SSL by using an Ethernet-based attachment.
- 2. Log in to the CMC and then type connect switch, at the login prompt enter the User Name and Password (*default is the CMC user name and password*).

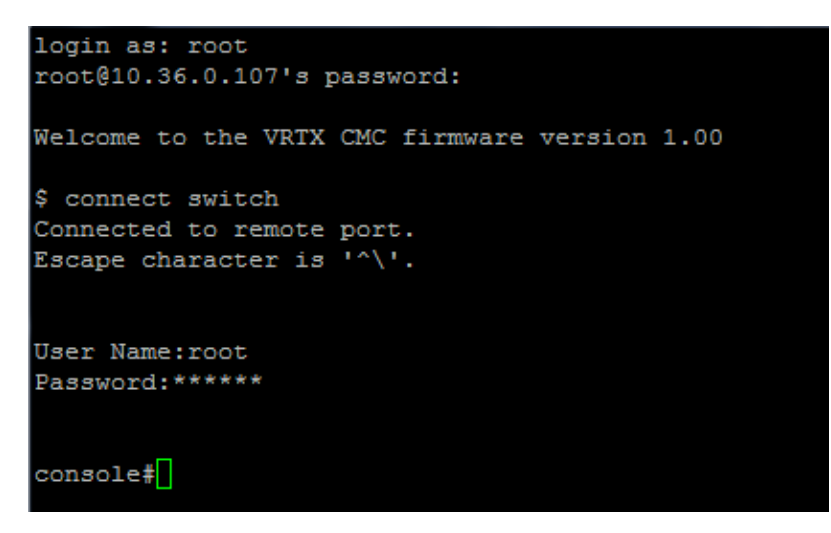

3. Run the CMC getversion command to verify which firmware version is currently running on the device. The screen shot here shows as example of the output.

| <pre># getversio</pre>                                                                                                    | n                          |                                                                                |             |                         |  |
|----------------------------------------------------------------------------------------------------|----------------------------|--------------------------------------------------------------------------------|-------------|-------------------------|--|
| -sh: getver                                                                                                    | sion: not found            |                                                                                |             |                         |  |
| # racadm ge                                                                                                    | tversion                   |                                                                                |             |                         |  |
| <server></server>                                                                                                    | <idrac version=""></idrac> | <blade type=""></blade>                                                        | <gen></gen> | <updatable></updatable> |  |
| server-1                                                                                                    | 1.40.40 (Build 16)         | PowerEdge M620                                                                 | iDRAC7      | Y                       |  |
| server-3                                                                                                    | 1.40.40 (Build 17)         | PowerEdge M620                                                                 | iDRAC7      | Y                       |  |
| server-4                                                                                                    | 1.37.35 (Build 02)         | PowerEdge M520                                                                 | iDRAC7      | Y                       |  |
| <switch></switch>                                                                                                    | <model name=""></model>    | <hw td="" ver:<=""><td>sion&gt; &lt;</td><td>FW Version&gt;</td><td></td></hw> | sion> <     | FW Version>             |  |
| switch-1                                                                                                    | R1-2401 ROBO 1Gb St        | witch Module X01                                                               |             | 1.0.0.62                |  |
| <cmc></cmc>                                                                                                    | <cmc version=""></cmc>     |                                                                                |             | <updatable></updatable> |  |
| cmc-1                                                                                                    | 1.00.A00.201306122         | 025                                                                            |             | Y                       |  |
| <chassis in<="" td=""><td>frastructure&gt;</td><td><fw version=""></fw></td><td></td><td><fqdd></fqdd></td><td></td></chassis> | frastructure>              | <fw version=""></fw>                                                           |             | <fqdd></fqdd>           |  |
| Main Board                                                                                                    |                            | 1.00.A00.20130512                                                              | 1986        | System.Chassis.1#Infra  |  |
| structure.1                                                                                                    |                            |                                                                                |             |                         |  |
| <storage co<="" td=""><td>ntroller&gt;</td><td><fw version=""></fw></td><td></td><td><fqdd></fqdd></td><td></td></storage>     | ntroller>                  | <fw version=""></fw>                                                           |             | <fqdd></fqdd>           |  |
| Shared PERC<br>.1-1                                                                                                    | 8                          | 23.8.2-0005                                                                    |             | RAID.ChassisIntegrated  |  |
| <storage en<="" td=""><td>closure&gt;</td><td><fw version=""></fw></td><td></td><td><fqdd></fqdd></td><td></td></storage>      | closure>                   | <fw version=""></fw>                                                           |             | <fqdd></fqdd>           |  |
| VRTX2.5x25                                                                                                    | 0:0                        | 1.00                                                                           |             | Enclosure.Internal.0-0  |  |
| :RAID.Chass                                                                                                    | isIntegrated.1-1           |                                                                                |             |                         |  |

4. Run the CMC connect switch command to redirect the console to the switch.

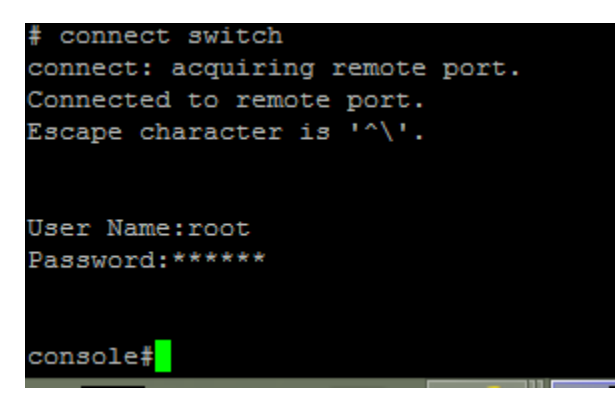

5. Run the switch show version command to check the switch firmware version.

```
console# show version
SW version 1.0.0.62 ( date 22-Apr-2013 time 18:22:25 )
Boot version 1.0.0.9 ( date 21-Jan-2013 time 15:19:49 )
HW version 00.00.00
```

6. Run the switch show ip interface command to check the current IP address, gateway IP address, and OOB IP address.

| console#show ip inte | erface |             |       |        |
|----------------------|--------|-------------|-------|--------|
| Gateway IP Address   | 3      | Activity st | atus  | Type   |
| 10.94.133.1          | Acti   | ive         |       | dhcp   |
|                      |        |             |       |        |
| IP Address           | I/F    | Туре        | Stat  | us<br> |
| 10.94.133.110/24     | oob    | DHCP        | Valid |        |
| console#             |        |             |       |        |

7. If the switch-configured OOB IP address is not properly configured to reach the TFTP server, change the OOB IP address by running the switch ip address commands listed below.

```
console#config
console(config)#interface oob
console(config-oob)#ip address 192.168.1.167 /24 (for static
address)
OR
console(config-oob)#ip address dhcp (for dhcp server)
console(config-if)#exit
console(config)#exit
console(config)#exit
console#
```

8. Run the switch copy command to copy the image from the TFTP server to the switch.

```
console#copy tftp://oob/192.168.1.162/r2401-10052.ros image
01-Oct-2006 17:36:41 %COPY-I-FILECPY: Files Copy - source URL
tftp://192.168.1.162/r2401-10051.ros destination URL flash://image
01-Oct-2006 17:38:23 %COPY-N-TRAP: The copy operation was completed
successfully
Copy: 7098286 bytes copied in 00:01:39 [hh:mm:ss]
```

9. Run the switch write command to update the firmware image.

```
console#write
Overwrite file [startup-config].... (Y/N)[N] ?Y
01-Oct-2006 15:25:56 %COPY-I-FILECPY: Files Copy - source URL running-
config destination URL flash://startup-config
01-Oct-2006 15:26:05 %COPY-N-TRAP: The copy operation was completed
successfully
Copy succeeded
console#
```

10. Run the switch show bootvar command to verify the new image is selected for the next system start.

```
console#show bootvarImageFilenameVersionDateStatus1image-11.0.0.5113-Feb-201317:10:14Active*2image-21.0.0.5220-Feb-201318:41:53Not active"*" designates that the image was selected for the next boot
```

11. If the new image is not active as shown earlier, run the switch boot system command to make it active.

console#boot system image-2

12. Run the switch reload command to restart the switch to load the new firmware image.

#### console#reload

13. It may take a few minutes for the switch to complete the reset process. To verify whether or not the switch is running the correct firmware image, run the CMC connect switch command to attach to the switch.

```
$ connect switch
connect: acquiring remote port.
Connected to remote port.
Escape character is '^\'.
User Name:root
Password:calvin
```

14. Run the switch show version command to verify the firmware version.

```
        console#show version

        SW version
        1.0.0.52 ( date 20-Feb-2013 time 17:10:14 )

        Boot version
        1.0.0.9 ( date 21-Jan-2013 time 15:19:49 )

        HW version
        00.00.00
```

# Updating Server Component Firmware (BIOS, Lifecycle Controller, OS Drivers Pack, iDRAC, RAID Controller, Hard Disk Drive, and Expander)

### Updating iDRAC Firmware

- 1. To update iDRAC Firmware, you can go to the Firmware Update page by clicking any one of the following.
  - a. Chassis Overview  $\rightarrow$  Chassis Controller  $\rightarrow$  Update
  - b. Chassis Overview  $\rightarrow$  Update
  - c. Chassis Overview  $\rightarrow$  I/O Module Overview  $\rightarrow$  Update
  - d. Chassis Overview  $\rightarrow$  Server Overview  $\rightarrow$  Update

After you click the tabs as listed above, the **Firmware Update** page is displayed. A sample screen shot is given here.

| ware opdate              |                                                 |                                            |                                                                            |                                                                                       |
|--------------------------|-------------------------------------------------|--------------------------------------------|----------------------------------------------------------------------------|---------------------------------------------------------------------------------------|
|                          | Component                                       |                                            | urrant Varaian                                                             | Update Targets                                                                        |
|                          | component                                       | 100 X                                      | 24 201202211714                                                            |                                                                                       |
|                          | CITIC-dulive                                    | 1.00.2                                     | .34.201302211714                                                           |                                                                                       |
|                          |                                                 |                                            |                                                                            | Apply CMC Update                                                                      |
|                          |                                                 |                                            |                                                                            |                                                                                       |
| Chassis Infrast          | tructure Firmware                               |                                            |                                                                            | <ul> <li>Back to to</li> </ul>                                                        |
|                          |                                                 |                                            |                                                                            |                                                                                       |
|                          | Component                                       | C                                          | urrent Version                                                             | Update Targets                                                                        |
|                          | Component<br>Main-Board                         | C<br>1.00.X                                | urrent Version<br>18.201302221715                                          | Update Targets                                                                        |
|                          | Component<br>Main-Board                         | C<br>1.00.X                                | urrent Version<br>18.201302221715                                          | Update Targets Chassis Infrastructure Firmware                                        |
|                          | Component<br>Main-Board                         | C<br>1.00.X                                | urrent Version<br>18.201302221715                                          | Update Targets                                                                        |
| DRAC7 Firmw              | Component<br>Main-Board<br>vare                 | C<br>1.00.X                                | urrent Version<br>18.201302221715                                          | Update Targets<br>Apply Chassis Infrastructure Firmware<br>Back to to                 |
| DRAC7 Firmw              | Component<br>Main-Board<br>vare                 | C<br>1.00.X<br>omponent                    | urrent Version<br>18.201302221715<br>Current Version                       | Update Targets Apply Chassis Infrastructure Firmware Back to to Update Targets        |
| DRAC7 Firmw<br>Slot<br>2 | Component<br>Main-Board<br>vare<br>C<br>PowerEc | C<br>1.00.X<br>omponent<br>lge M520 iDRAC7 | urrent Version<br>18 201302221715<br>Current Version<br>1.10.10 (Build 20) | Update Targets Apply Chassis Infrastructure Firmware Back to to Update Targets Update |

In the **iDRAC7 Firmware** section, select the corresponding **Update Target(s)** to update the iDRAC firmware.

After clicking the **Update** link the **Server Component Update** page is displayed. However, if you click the tabs as listed in step 4, the **Server Component Update** page is directly displayed.

2. The Component/Device Update Filter section has an option to filter information about specific components from the available list of components. For example, to list all the available iDRAC component devices, select the iDRAC option under the Component/Device Update Filter section.

Component/Device Update Filter

|      | BIOS     | ✓ IDRAC           | Lifecycle Controller I 32-Bit Diagnostics OS Driver Pack | Netwo   | rk I/F Controller | 🗖 RAI      | ) Controller |
|------|----------|-------------------|----------------------------------------------------------|---------|-------------------|------------|--------------|
| Com  | ponent/D | evice Firmwa      |                                                          | Current |                   |            |              |
| Slot | Name     | Model             | Component/Device                                         | Version | Rollback Version  | Job Status | Update       |
| 2    | SLOT-02  | PowerEdge<br>M520 | Integrated Dell Remote Access Controller                 | 1.31.30 |                   |            |              |
| 4    |          | PowerEdge<br>M620 | Integrated Dell Remote Access Controller                 | 1.36.35 | 1.30.00           |            |              |
|      |          |                   |                                                          | Rebo    | ot Mode Reboot    | Now        | Update       |

The Server Component Update page displays all iDRACs that are available. One or more iDRACs can be selected for update. You can browse through and select a Windows Dell Update Package (DUP).

Note: Windows DUP can be either 64bit or 32bit.

| _  |                 |                   |                 |                         |    |                    |         |                 |                 |                      |            |              |
|----|-----------------|-------------------|-----------------|-------------------------|----|--------------------|---------|-----------------|-----------------|----------------------|------------|--------------|
|    | BIOS            | 6 <b>√</b> i      | DRAC            | Lifecycle Controller    |    | 32-Bit Diagnostics |         | OS Driver Pac   |                 | etwork I/F Controlle | r 🗌 RA     | ID Controlle |
| om | ponent/<br>Name | Device Firm       | ware Inventor   | <b>y</b><br>evice       |    |                    |         |                 | Current Version | Rollback Version     | Job Status | Updat        |
|    | al ar           |                   | Componences     |                         |    |                    |         |                 | ounone rotototi | rtonoud toronom      | oop olalao | opuu         |
| 2  | 02              | M520              | Integrated Dell | Remote Access Controlle | 9r |                    |         |                 | 1.10.10         | 1.31.00              | Failed     |              |
| 4  |                 | PowerEdge<br>M620 | Integrated Dell | Remote Access Controlle | er |                    |         |                 | 1.36.35         | 1.30.00              |            | 7            |
| (  | ompone          | nt/Device         |                 |                         |    |                    | Firmwa  | e Image File    |                 |                      |            |              |
| RA | C               |                   |                 |                         |    | \ESM_Firmware_44   | (2D_WN3 | 2_1.40.40_X05.E | XI Browse       |                      |            |              |
| _  |                 |                   |                 |                         |    |                    |         |                 |                 |                      |            |              |

If **Reboot Now** is selected, the update process starts immediately and system is restarted after an update. However, if the **On Next Reboot** option is selected, update process will be started whenever system gets restarted the next time.

After the selection of **Reboot Now**, the following message is displayed.

The server firmware operation forces the selected servers to reboot.

3. Click OK to continue the operation. Else, click Cancel.

|   |             | Message        | e from webpage               |                 |
|---|-------------|----------------|------------------------------|-----------------|
| 0 | he server f | firmware opera | tion forces the selected ser | vers to reboot. |
|   | Click OK to | continue the o | peration. Else, click Cancel |                 |

4. Click OK to continue the update process. CMC schedules the update task.

Component/Device Update Filter BIOS 🗸 IDRAC Lifecycle Controller 32-Bit Diagnostics OS Driver Pack Network I/F Controller RAID Controller Component/Device Firmware Inventory Slot Name Model Component/Device Current Version Rollback Version Job Status Update 2 SLOT-02 M520 Integrated Dell Remote Access Controller 1.10.10 1.31.00 G Failed PowerEdge M620 Integrated Dell Remote Access Controller 1.36.35 1.30.00 4 ~ Component/Device Firmware Image File drasekhar\_g\Desktop\ESM\_Firmware\_44K2D\_Wt Browse... IDRAC 0 Reboot Mode Reboot Now  $\overline{\phantom{a}}$ 🗱 Do not navigate away from this page until the operation has been scheduled. 🔔 Update

After an update is successfully scheduled, the following message displayed

Update schedule request for all servers succeeded.

|          | Message from webpage                              | × |
|----------|---------------------------------------------------|---|
| <u> </u> | Update schedule request for all servers succeeded |   |
|          | ОК                                                |   |

The DUP is downloaded and the status in Job Status is shown as Downloading.

Component/Device Update Filter Lifecycle Controller 32-Bit Diagnostics Network I/F Controller RAID Controller BIOS ~ **iDRAC** OS Driver Pack Component/Device Firmware Inventory Slot Name Model Component/Device Current Version Rollback Version Job Status Update SLOT- PowerEdge 2 Integrated Dell Remote Access Controller 1.10.10 1.31.00 3 Failed 02 M520 PowerEdge M620 Integrated Dell Remote Access Controller 1.30.00 Downloading 4 1.36.35 0 ~ Component/Device Firmware Image File drasekhar\_g\Desktop\ESM\_Firmware\_44K2D\_Wt Browse... **iDRAC** Reboot Mode Reboot Now Update

After downloading, the update task will be scheduled, executed and completed. After completion of the update and restart, the Job Status is indicated as **Completed**.

#### PowerEdge VRTX

Component/Device Update Filter

|      | BIOS        | s 🗹 i             | DRAC Lifecycle Controller             | 32-Bit Diagnostics                                                       | OS [          | Driver Pack     | Network I/F Con  | troller    | RAI   | D Controller |
|------|-------------|-------------------|---------------------------------------|--------------------------------------------------------------------------|---------------|-----------------|------------------|------------|-------|--------------|
| Com  | ponent/     | Device Firm       | ware Inventory                        |                                                                          |               |                 |                  |            |       |              |
| Slot | Name        | Model             | Component/Device                      |                                                                          |               | Current Version | Rollback Version | Job S      | tatus | Update       |
| 2    | SLOT-<br>02 | PowerEdge<br>M520 | Integrated Dell Remote Access C Inter | Integrated Dell Remote Access C Integrated Dell Remote Access Controller |               |                 |                  |            | ł     |              |
| 4    |             | PowerEdge<br>M620 | Integrated Dell Remote Access Control | er                                                                       |               | *               |                  | Compl      | eted  | ~            |
| (    | ompone      | ent/Device        |                                       |                                                                          | Firmware Imag | e File          |                  |            |       |              |
| iDRA | С           |                   |                                       | 32_1.40.40 Brows                                                         | e             |                 |                  |            |       |              |
|      |             |                   |                                       |                                                                          |               |                 | Reboot Mod       | e Reboot M | low 🗸 | Update       |

The Current Version and Rollback Version displays the data in respective columns.

| Com  | ponent/     | Device Upd        | ate Filter   |                            |    |                    |          |               |            |       |                       |      |            |                 |
|------|-------------|-------------------|--------------|----------------------------|----|--------------------|----------|---------------|------------|-------|-----------------------|------|------------|-----------------|
|      | BIOS        | 6 🗹 i             | DRAC         | Lifecycle Controller       |    | 32-Bit Diagnostics |          | OS Driver I   | Pack       | Ν     | letwork I/F Controlle | ſ    | Ē          | RAID Controller |
| Com  | ponent/     | Device Firm       | ware Invente | ory                        |    |                    |          |               |            |       |                       |      |            |                 |
| Slot | Name        | Model             | Component/   | Device                     |    |                    |          |               | Current Ve | rsion | Rollback Version      |      | Job Status | Update          |
| 2    | SLOT-<br>02 | PowerEdge<br>M520 | Integrated D | ell Remote Access Controll | er |                    |          |               | 1.10.10    |       | 1.31.00               | 0    | Failed     |                 |
| 4    |             | PowerEdge<br>M620 | Integrated D | ell Remote Access Controll | er |                    |          |               | 1.40.40    | ~     | 1.36.00               |      |            | 1               |
| C    | compone     | nt/Device         |              |                            |    |                    | Firmwa   | re Image File |            |       |                       |      |            |                 |
| iDRA | С           |                   |              |                            |    | \Desktop\ESM_Firmv | vare_44K | 2D_WN32_1.    | 40.40 Brow | se    |                       |      |            |                 |
|      |             |                   |              |                            |    |                    |          |               |            |       | Reboot Mode           | Rebo | ot Now 🕚   | ✓ Update        |

### Updating RAID Controller Firmware

RAID controller firmware update can be done in two methods:

- Chassis Overview  $\rightarrow$  Server Overview  $\rightarrow$  Update.
- Chassis Overview  $\rightarrow$  Storage  $\rightarrow$  Storage Component Update.

#### Chassis Overview $\rightarrow$ Server Overview $\rightarrow$ Update

 To update RAID controller firmware, in the Component/Device Update Filter, select the RAID Controller option. A list of RAID controller components that can be updated is displayed. If the Update option is selected, a Browse button is shown, which enables searching for a Dell Update Package (DUP), and then scheduling an update.

| Com  | ponent/   | Device Upd        | ate Filter    |                      |                    |          |                  |                 |                  |            |              |
|------|-----------|-------------------|---------------|----------------------|--------------------|----------|------------------|-----------------|------------------|------------|--------------|
|      | BIO       | s 🗌               | idrac 🗌       | Lifecycle Controller | 32-Bit Diagnostics |          | OS Driver Pack   | Network I       | I/F Controller   | RAIE       | ) Controller |
| Com  | ponent/   | Device Firn       | nware Invento | огу                  |                    |          |                  |                 |                  |            |              |
| Slot | Name      | Model             | Component/D   | )evice               |                    |          |                  | Current Version | Rollback Version | Job Status | Update       |
| 4    |           | PowerEdge<br>M620 | PERC H710 M   | Mini                 |                    |          |                  | 21.1.0-0007     |                  |            | ~            |
| С    | ompone    | nt/Device         |               |                      |                    | Firmwa   | re Image File    |                 |                  |            |              |
| RAID | Controlle | er                |               |                      | C:\Users\chandrase | khar_g\D | sktop\SAS-RAID_F | Browse          |                  |            |              |
|      |           |                   |               |                      |                    |          |                  | Reb             | oot Mode Reboot  | Now 🗸      | Update       |

2. The following message is displayed. To schedule an update process, click OK.

The server firmware operation forces the selected servers to reboot. Click OK to continue the operation. Else, click Cancel.

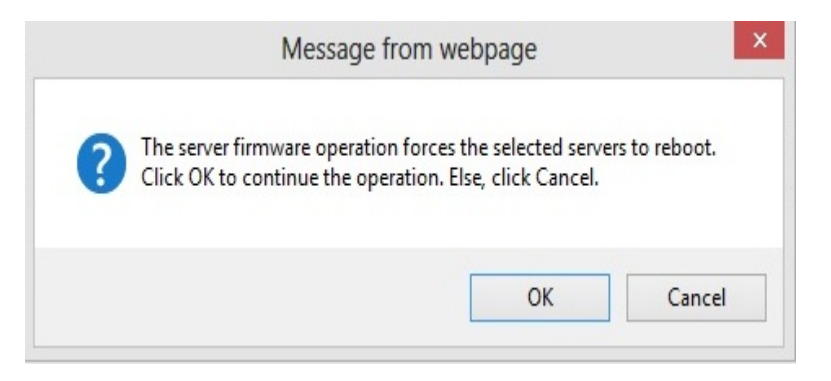

After an update process is scheduled, the job status changes to Scheduled.

| Com  | ponent/   | Device Upd        | ate Filter  |          |                      |                    |             |        |             |        |                   |       |            |        |           |
|------|-----------|-------------------|-------------|----------|----------------------|--------------------|-------------|--------|-------------|--------|-------------------|-------|------------|--------|-----------|
|      | BIO       | S                 | IDRAC       |          | Lifecycle Controller | 32-Bit Diagnostics |             | OS Dr  | iver Pack   |        | Network I/F Contr | oller |            | RAID C | ontroller |
| Com  | ponent/   | Device Firm       | nware Inver | ntory    |                      |                    |             |        |             |        |                   |       |            |        |           |
| Slot | Name      | Model             | Component   | it/Devic | e                    |                    |             |        | Current V   | ersion | Rollback Version  |       | Job Status |        | Update    |
| 4    |           | PowerEdge<br>M620 | PERC H71    | 0 Mini   |                      |                    |             |        | 21.1.0-0007 |        |                   | 0     | Scheduled  |        | ~         |
| С    | ompone    | nt/Device         |             |          |                      |                    | Firmware I  | Image  | File        |        |                   |       |            |        |           |
| RAID | Controlle | er                |             |          |                      | C:\Users\chandrase | khar_g\Desk | top\SA | S-RAID_F    | Browse |                   |       |            |        |           |
|      |           |                   |             |          |                      |                    |             |        |             |        | Reboot Mod        | еГ    | Reboot Now | ~      | Update    |

The sample screen shot here shows an update process that is in progress.

#### Component/Device Update Filter BIOS DIRAC Lifecycle Controller 32-Bit Diagnostics OS Driver Pack Network I/F Controller ~ RAID Controller Component/Device Firmware Inventory Slot Name Model Component/Device Current Version Rollback Version Job Status Update PowerEdge M620 PERC H710 Mini 4 21.1.0-0007 0 Running

After successful execution of update, current & earlier version numbers are shown accordingly.

| Com  | ponent/ | Device Upd        | late Filte | r        |                      |                    |                |             |        |                   |         |            |            |
|------|---------|-------------------|------------|----------|----------------------|--------------------|----------------|-------------|--------|-------------------|---------|------------|------------|
|      | BIOS    | s 🗆               | IDRAC      |          | Lifecycle Controller | 32-Bit Diagnostics | OS Driver Pack |             | Netwo  | rk I/F Controller | [       | RAID       | Controller |
| Com  | ponent/ | Device Firm       | nware In   | ventory  | ý                    |                    |                |             |        |                   |         |            |            |
| Slot | Name    | Model             | Compo      | nent/De  | vice                 |                    |                | Current Ve  | ersion | Rollback Versi    | ion     | Job Status | Update     |
| 4    |         | PowerEdge<br>M620 | PERCH      | 1710 Mir | ni                   |                    |                | 21.2.0-0007 |        | 21.1.0-0007       |         |            |            |
|      |         |                   |            |          |                      |                    |                |             | R      | eboot Mode Re     | eboot N | low 🗸      | Update     |

V Update

Reboot Mode Reboot Now

| orade Componer    | nt Update               |                 |                  | <b>e C</b>                                                      |
|-------------------|-------------------------|-----------------|------------------|-----------------------------------------------------------------|
|                   |                         |                 |                  | 91                                                              |
| Storage Component | Update                  |                 |                  |                                                                 |
|                   |                         | Select the I    | Jpdate Package : | Browse Upload                                                   |
| Component/Device  | Description             | Current Version | Update Version   | Update                                                          |
| RAID Controller   | DELL - PERC H710PV Mini | 23.8.0-0007     |                  | The Servers must be turned off to perform the update operation. |
| Physical Disk     | FUJITSU - MBE2073RC     | D906            |                  |                                                                 |
| Physical Disk     | SEAGATE - ST9146853SS   | YS09            |                  |                                                                 |
| Physical Disk     | SEAGATE - ST9146853SS   | YS09            |                  |                                                                 |
| Evpander          | DELL - PI 200.0:0       | 0.12            |                  |                                                                 |

### Chassis Overview $\rightarrow$ Storage $\rightarrow$ Storage Component Update

1. To select the required update package, click the **Browse** button, browse through to select the DUP file, and then click **Upload**. The status of uploading is shown by a spinning wheel and the following message.

The file is being uploaded. This may take several minutes.

| orage Componer        | nt Update                             |                 |                          |                                                                 |
|-----------------------|---------------------------------------|-----------------|--------------------------|-----------------------------------------------------------------|
| Storage Component     | Update                                |                 |                          |                                                                 |
|                       |                                       | Select the      | Update Package : andrase | khar_g\Desktop\FW_PLM_7HPN0_23.8.2-0003_X12.exe Browse Upload   |
| The file is being upl | oaded. This may take several minutes. |                 |                          |                                                                 |
| Component/Device      | Description                           | Current Version | Update Version           | Update                                                          |
| RAID Controller       | DELL - PERC H710PV Mini               | 23.8.0-0007     |                          | The Servers must be turned off to perform the update operation. |
| Physical Disk         | FUJITSU - MBE2073RC                   | D906            |                          |                                                                 |
| Physical Disk         | SEAGATE - ST9146853SS                 | YS09            |                          |                                                                 |
| Physical Disk         | SEAGATE - ST9146853SS                 | YS09            |                          |                                                                 |
| Expander              | DELL - PL200 0:0                      | 0.12            |                          |                                                                 |

**Note:** While updating storage components, the corresponding server must be turned off. If a server is not turned off, the following message is displayed.

The servers must be turned off to perform update operation.

#### Storage Component Update

|                  |                         | Select the U    | Jpdate Package : | C:\Users\chandrasekhar_g\Desktop\VRTX_SAS-RAID_Firmware Browse  | Upload |
|------------------|-------------------------|-----------------|------------------|-----------------------------------------------------------------|--------|
| Component/Device | Description             | Current Version | Update Version   | Update                                                          |        |
| RAID Controller  | DELL - PERC H710PV Mini | 23.8.0-0007     | 23.8.2-0003      | The Servers must be turned off to perform the update operation. |        |

- C ?

If a server is already turned off, upload operation will be successful and the information about current version and update version is displayed. To start the update process, select the **Update** option, and then click the **Update** button.

| Storage Component Update |                         |                                  |                               | ■ C ?                 |
|--------------------------|-------------------------|----------------------------------|-------------------------------|-----------------------|
| Storage Component Update |                         |                                  |                               |                       |
|                          | Select the Upda         | te Package : C:\Users\chandrasek | har_g\Desktop\VRTX_SAS-RAID_F | irmware Browse Upload |
| Component/Device         | Description             | Current Version                  | Update Version                | Update                |
| RAID Controller          | DELL - PERC H710PV Mini | 23.8.0-0007                      | 23.8.2-0003                   | ✓                     |
|                          |                         |                                  |                               | Cancel                |

After successful completion of an update, the following message is displayed.

Update finished.

| torage Component Upda    | ate         |                      |                     |                            |                   |             | <b>e</b> C | 9 ( |
|--------------------------|-------------|----------------------|---------------------|----------------------------|-------------------|-------------|------------|-----|
| Storage Component Update |             |                      |                     |                            |                   |             |            |     |
|                          |             | Select the Update P  | ackage : C:\Users\c | handrasekhar_g\Desktop\VR1 | TX_SAS-RAID_Firmw | vare Browse | Uploa      | ad  |
| Component/Device         | Description | Message from webpage | ent Version         | Update Version             | ✓ Update          | 9           |            |     |
| RAID Controller          | DELL - PER  |                      | .0-0007             | 23.8.2-0003                | V 🗹 🔿             | Complete    |            |     |
|                          |             | Update Finished      |                     |                            |                   | Cancel      | Update     | 9   |
|                          |             |                      |                     |                            |                   |             |            |     |
|                          |             | ОК                   |                     |                            |                   |             |            |     |
|                          |             | UK                   |                     |                            |                   |             |            |     |

### Updating Shared PERC Firmware

Log in to the CMC Web interface. In the left pane, click Chassis Overview, click Storage, and then click Update.

1. On the **Storage Component Update** page, select the RAID controller you want to update, browse through to the firmware image file, click **Browse**, and then click **Upload**.

| PowerEdge VRTX<br>root, Administrator       | Storage Component Update |                           |                 |                |               |
|---------------------------------------------|--------------------------|---------------------------|-----------------|----------------|---------------|
| Chassis Overview                            | Storage Component Upd    | ate                       |                 |                | æ œ ?         |
| Server Overview 1 SLOT-01 2 SLOT-02         | Storage Component Update |                           |                 |                | 0 0           |
| 3 SLOT-03                                   |                          | Select the Update Package |                 |                | Browse Upload |
| I/O Module Overview                         | Component/Device         | Description               | Current Version | Update Version | Update        |
| Gigabit Ethernet                            | RAID Controller          | DELL - Shared PERC8       | 23.8.1-0009     |                |               |
| PCIe Slot 1                                 | Physical Disk            | SEAGATE - ST9300605SS     | CS09            |                |               |
| 2 PCIe Slot 2                               | Physical Disk            | SEAGATE - ST9100064255    | ASE9            |                |               |
| PCIe Slot 4                                 | Physical Disk            | SEAGATE - ST91000642SS    | ASF9            |                |               |
| PCle Slot 6                                 | Physical Disk            | SEAGATE - ST91000642SS    | ASF9            |                |               |
| PCIe Slot 8                                 | Expander                 | DELL - VRTX2.5x25.0.0     | 0.22            |                |               |
| - Front Panel<br>- Fans<br>- Power Supplies |                          |                           |                 |                | Cancel Update |
| Temperature Sensors     Storage             |                          |                           |                 |                |               |

File upload process is started and it takes some time to upload the image file.

| CMC-HWST009<br>PowerEdge VRTX<br>root, Administrator | Properties Setup Troubleshootin<br>Storage Component Update | Update                      |                                       |                          |                    |
|------------------------------------------------------|-------------------------------------------------------------|-----------------------------|---------------------------------------|--------------------------|--------------------|
| Chassis Overview<br>Chassis Controller               | Storage Component Upda                                      | ate                         |                                       |                          | æ C ?              |
| Server Overview     SLOT-01     SLOT-02              | Storage Component Update                                    |                             |                                       |                          |                    |
|                                                      |                                                             | Select the Update Package   | \pgvdata\ftpshare\Projects\Plasma\Fim | mware\Perc FW\PERC_FW_X1 | 11(7 Browse Upload |
| I/O Module Overview                                  | The file is being uploaded. This                            | i may take several minutes. |                                       |                          |                    |
| PCle Overview                                        | Component/Device                                            | Description                 | Current Version                       | Update Version           | Update             |
| 1 PCle Slot 1                                        | RAID Controller                                             | DELL - Shared PERC8         | 23.8.1-0009                           |                          |                    |

2. Select the Update option, and then click Update.

| CMC-I<br>Powert<br>root, Ac | HWST009<br>dge VRTX<br>Iministrator                             | Properties Setup Troubleshooting<br>Storage Component Update | Update |                             |                                                       |                            |                |    |         |   |
|-----------------------------|-----------------------------------------------------------------|--------------------------------------------------------------|--------|-----------------------------|-------------------------------------------------------|----------------------------|----------------|----|---------|---|
|                             | Chassis Overview<br>Chassis Controller<br>Server Overview       | Storage Component Update<br>Storage Component Update         |        |                             |                                                       |                            |                | ۲  | C       | ? |
|                             | 2 SLOT-02<br>3 SLOT-03<br>4 SLOT-04<br>10 Module Overview       | Component/Device                                             |        | Select the Update Package : | (Ipgvdata/Itpshare/Projects/Plasma<br>Current Version | Vernwäre/Perc FW/PERC_FW_) | (11(7) Browse. | te | Uplasid |   |
|                             | Gigabit Ethernet<br>PCIe Overview<br>PCIe Slot 1<br>PCIe Slot 2 | RAID Controller                                              |        | DELL - Shared PERC8         | 23.8.1-0009                                           | 23.8.1-0009                | 2<br>Cancel    |    | Update  |   |
|                             | 3 PCIe Slot 3<br>4 PCIe Slot 4                                  |                                                              |        |                             |                                                       |                            |                |    | Û       |   |

Firmware process is started and it takes some time to complete the update.

| CMC-<br>PowerE<br>root, Ac | HWST009<br>Edge VRTX<br>Iministrator                                        | Properties Setup Troubleshooting<br>Storage Component Update | Update                      |                          |                             |            |             |   |        |   |
|----------------------------|-----------------------------------------------------------------------------|--------------------------------------------------------------|-----------------------------|--------------------------|-----------------------------|------------|-------------|---|--------|---|
|                            | Chassis Overview<br>Chassis Controller<br>Server Overview                   | Storage Component Upda                                       | te                          |                          |                             |            |             |   | C      | ? |
|                            | 1 SLOT-01                                                                   | Storage Component Update                                     |                             |                          |                             |            |             |   |        |   |
|                            | - 3 SLOT-03                                                                 |                                                              | Select the Update Package : | vpgvdata/tpishare/Projec | is/Plasma'Firmware/Perc FWA | PERC_FW_X1 | f(7] Browse |   | /pload |   |
|                            | I/O Module Overview                                                         | Component/Device                                             | Description                 | Current Version          | Update Version              | (2) L      | Jpdate      |   |        |   |
|                            | - Gigabit Ethernet                                                          | RAID Controller                                              | DELL - Shared PERC8         | 23.8.1-0009              | 23.8.1-0009                 | 1          | In-Progress | 5 |        |   |
|                            | PCIe Slot 1     PCIe Slot 2     PCIe Slot 2     PCIe Slot 3     PCIe Slot 3 | The Update is in Progress. This w                            | nil take several minutes.   |                          |                             |            | Cancel      | U | pdate  |   |

After successfully completing the update process, a message is displayed as shown in the screen shot here.

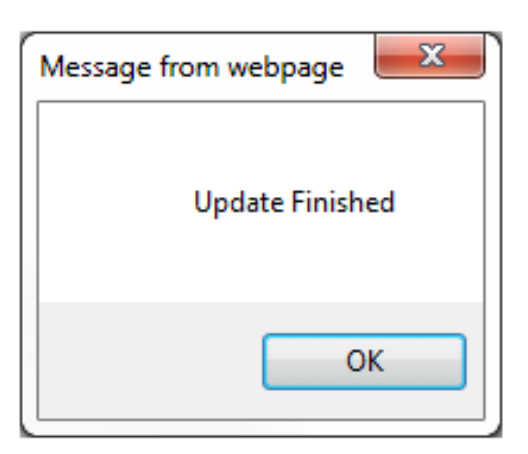

After the firmware of RAID controller is successfully updated, the Update status is indicated as Complete.

| Chassis Manager<br>Controller                                                      | ment Enterprise                                             |                           |                       |                             | Support                | About   Log Out |
|------------------------------------------------------------------------------------|-------------------------------------------------------------|---------------------------|-----------------------|-----------------------------|------------------------|-----------------|
| CMC-HWST009<br>PowerEdge VRTX<br>root, Administrator                               | Properties Setup Troubleshootin<br>Storage Component Update | 19 Update                 |                       |                             |                        |                 |
| Chassis Overview<br>Chassis Controller                                             | Storage Component Upda                                      | ate                       |                       |                             |                        | • C ?           |
|                                                                                    | Storage Component Update                                    | Select the Update Package | \\pgvdata\ftpshare\Pr | ojects'Plasma'Firmware'Perc | FWPERC_FW_X11(7 Browse | Upload          |
| I/O Module Overview                                                                | Component/Device                                            | Description               | Current Version       | Update Version              | Update                 |                 |
| Gigabit Ethernet     PCle Overview     PCle Slot 1     PCle Slot 1     PCle Slot 2 | RAID Controller                                             | DELL - Shared PERC8       | 23.8.1-0009           | 23.8.1-0009                 | Complete               | Update          |

Updating Server Component Firmware—BIOS, Lifecycle Controller, OS Drivers Pack, and iDRAC

1. Click Chassis Overview  $\rightarrow$  Server Overview  $\rightarrow$  Update.

| Com | ponent/[ | Device | e Update I | Filter |                      |                    |                |                        |                 |
|-----|----------|--------|------------|--------|----------------------|--------------------|----------------|------------------------|-----------------|
|     |          |        |            |        |                      |                    |                |                        |                 |
|     | BIOS     |        | IDRAC      |        | Lifecycle Controller | 32-Bit Diagnostics | OS Driver Pack | Network I/F Controller | RAID Controller |

| Component/Device | Firmware | Inventory |
|------------------|----------|-----------|

| Slot | Name    | Model     | Component/Device                                      | Current Ve | rsion | Rollback Ve | rsion | Job Status | Update |
|------|---------|-----------|-------------------------------------------------------|------------|-------|-------------|-------|------------|--------|
|      |         |           | BIOS                                                  | 1.5.2      |       | 1.4.3       |       |            |        |
|      |         |           | Integrated Dell Remote Access Controller              | 1.31.30    |       | 1.31.00     |       |            |        |
|      |         |           | Lifecycle Controller                                  | 1.1.5.28   |       |             |       |            |        |
|      |         |           | Diagnostics                                           | 0          |       |             |       |            |        |
|      |         |           | OS Drivers Pack                                       | 0          |       |             |       |            |        |
| 2    | PLOT 02 | PowerEdge | System CPLD                                           | 1.0.0      |       |             |       |            |        |
| 2    | 3L01-02 | M520      | Identity Module                                       | 1.00       |       |             |       |            |        |
|      |         |           | Broadcom Gigabit Ethernet BCM5720 - 84:8F:69:FC:E3:8C | 7.2.20     |       |             |       |            |        |
|      |         |           | Broadcom Gigabit Ethernet BCM5720 - 84:8F:69:FC:E3:8D | 7.2.20     |       |             |       |            |        |
|      |         |           | Broadcom Gigabit Ethernet BCM5720 - 84:8F:69:FC:E3:8E | 7.2.20     |       |             |       |            |        |

2. On the Server Component Update, the component inventory of all the severs is displayed and update filter to select particular component firmware to update. Check the component which requires an update.

Component/Device Update Filter

| -   | BIOS    |        | IDRAC    |         | Lifecycle Controller | 32-Bit Diagnostics | OS Driver Pack | Network I/F Controller | RAID Controller |
|-----|---------|--------|----------|---------|----------------------|--------------------|----------------|------------------------|-----------------|
|     |         |        |          |         |                      |                    |                |                        | 1               |
|     |         |        |          |         |                      |                    |                |                        |                 |
| Com | onent/l | Device | e Firmwa | re Inve | ntory                |                    |                |                        |                 |

| Slot | Name    | Model             | Component/Device | Curr<br>Vers | ent<br>ion | Rollback Version | Job Status   | Update |
|------|---------|-------------------|------------------|--------------|------------|------------------|--------------|--------|
| 2    | SLOT-02 | PowerEdge<br>M520 | BIOS             | 1.5.2        |            | 1.4.3            |              |        |
| 4    |         | PowerEdge<br>M620 | BIOS             | 1.4.3        |            |                  | 🗿 Running 📃  |        |
|      |         |                   |                  |              |            | Reboot Mode      | Reboot Now 👻 | Update |

Selecting BIOS gives information about BIOS firmware in all servers such as current version, rollback version, and update status.

| Com  | ponent/D | evice Update      | e Filter             |                    |                     |         |                  |            |            |
|------|----------|-------------------|----------------------|--------------------|---------------------|---------|------------------|------------|------------|
|      |          |                   |                      |                    |                     |         |                  |            |            |
| V    | BIOS     | iDRAC             | Lifecycle Controller | 32-Bit Diagnostics | OS Driver Pack      | Network | I/F Controller   | RAID       | Controller |
|      |          |                   |                      |                    |                     |         |                  |            |            |
| Com  | ponent/D | evice Firmw       | are Inventory        |                    |                     |         |                  |            |            |
|      |          |                   |                      |                    |                     | Current |                  |            |            |
| Slot | Name     | Model             | Component/Device     |                    |                     | Version | Rollback Version | Job Status | Update     |
| 2    | SLOT-02  | PowerEdge<br>M520 | BIOS                 |                    |                     | 1.5.2   | 1.4.3            |            |            |
|      | Componen | t/Device          |                      |                    | Firmware Image File |         |                  |            |            |
| BIOS |          |                   |                      |                    |                     | Browse  |                  |            |            |
|      |          |                   |                      |                    |                     | Rebo    | ot Mode Reboot   | Now 💌      | Update     |

3. After you select the **Update** option, a browse button is displayed to select an update package. Select an update package, and then click the **Update** button. A message is displayed as shown in the screen shot here.

| = Di<br>E<br>= Th<br>th | The se | erver firmwar | e opera | tion forces the selected | servers | to reboot. Click OK to co | anapie. | e operation. Else, ( | click Can | e (recommended). | see the following link<br>For more information see |
|-------------------------|--------|---------------|---------|--------------------------|---------|---------------------------|---------|----------------------|-----------|------------------|----------------------------------------------------|
| ompone                  |        |               |         |                          |         |                           |         | ОК                   | Cancel    |                  |                                                    |
|                         | -      |               | _       |                          |         |                           | _       |                      | _         |                  |                                                    |

4. To continue the update process, click **OK**. The update operation is scheduled.

| Com  | Component/Device Firmware Inventory                                                                           |                   |                  |                     |                    |                  |            |        |  |  |  |  |  |  |
|------|----------------------------------------------------------------------------------------------------|-------------------|------------------|---------------------|--------------------|------------------|------------|--------|--|--|--|--|--|--|
| Slot | Name                                                                                                    | Model             | Component/Device |                     | Current<br>Version | Rollback Version | Job Status | Update |  |  |  |  |  |  |
| 2    | SLOT-02                                                                                                    | PowerEdge<br>M520 | BIOS             |                     | 1.5.2              | 1.4.3            |            | V      |  |  |  |  |  |  |
|      | Componer                                                                                                    | t/Device          |                  | Firmware Image File |                    |                  |            |        |  |  |  |  |  |  |
| BIOS | BIOS C:\Users\nikhil_m1\Desktop\white\M520_BIOS_MWHPI Browse                                                  |                   |                  |                     |                    |                  |            |        |  |  |  |  |  |  |
| × .  | Do not navigate away from this page until the operation has been scheduled. 📤 Reboot Mode Reboot Now 💌 Update |                   |                  |                     |                    |                  |            |        |  |  |  |  |  |  |

After the update operation is scheduled, a message is displayed as shown in the screen shot here.

| <ul> <li>Deli Update Packages (DUP) that are<br/>Extended Storage Feature</li> <li>The Lifecycle Controller Jobs page lis<br/>the following link Lifecycle Controller</li> </ul> | Update schedule request for all servers succeeded | ture is required for larger DUPs. For more information see the following link<br>job queue before starting an update (recommended). For more information see |  |  |  |  |
|----------------------------------------------------------------------------------------------------|---------------------------------------------------|----------------------------------------------------------------------------------------------------|--|--|--|--|
| Component/Device Update Filter                                                                                                    | ОК                                                |                                                                                                    |  |  |  |  |
| BIOS DIDBAC Lifed                                                                                                    | vole Controller                                   | OS Driver Pack Network I/F Controller RAID Controller                                                                                                    |  |  |  |  |

5. After clicking the OK button, the process will start downloading the update package, which is shown in the Job Status column.

| Corr                                                         | Component/Device Firmware Inventory |                   |                     |                    |                  |            |           |
|--------------------------------------------------------------|-------------------------------------|-------------------|---------------------|--------------------|------------------|------------|-----------|
| Slot                                                         | Name                                | Model             | Component/Device    | Current<br>Version | Rollback Version | Job Status | Update    |
| 2                                                            | SLOT-02                             | PowerEdge<br>M520 | BIOS                | 1.5.2              | 1.4.3            | Ownloading | $\forall$ |
| Component/Device                                             |                                     | t/Device          | Firmware Image File |                    |                  |            |           |
| BIOS C:\Users\nikhil_m1\Desktop\white\M520_BIOS_MWHPI Browse |                                     |                   |                     |                    |                  |            |           |
|                                                              | Reboot Mode Reboot Now 🚽 Update     |                   |                     |                    |                  |            |           |

After downloading, the update task will be scheduled, executed and completed. After completion of the update and reboot, the job status is shown as **Completed**.

| Component/Device Firmware Inventory |         |                   |                     |  |                    |                  |              |        |
|-------------------------------------|---------|-------------------|---------------------|--|--------------------|------------------|--------------|--------|
| Slot                                | Name    | Model             | Component/Device    |  | Current<br>Version | Rollback Version | Job Status   | Update |
| 2                                   | SLOT-02 | PowerEdge<br>M520 | BIOS                |  | 1.5.2              | 1.4.3            | Completed    |        |
| Component/Device                    |         | t/Device          | Firmware Image File |  |                    |                  |              |        |
| BIOS                                | 1       |                   |                     |  |                    | Browse           |              |        |
|                                     |         |                   |                     |  |                    | Reboot Mode      | Reboot Now 💌 | Update |

Similarly, Lifecycle controller firmware, iDRAC firmware, OS driver pack firmware, 32-bit Diagnostics firmware, RAID controller, and Network I/F controller can be updated.

# Updating Firmware Using RACADM Interface

# Viewing Currently Installed Firmware Versions

To view the currently installed firmware versions, the getversion command is run.

- 1. Command racadm getversion retrieves all module firmware information. For example, racadm getversion -b retrieves information about the BIOS of a server.
- 2. If you want to get information about a specific module, you can use module option. For example, racadm getversion -m server-1.

The above command retrieves firmware information of server-1. Here module can be server-n (where n=1,2,3,4), PERC, HDD, CMC-n (n=1,2), PERC, and expander.

*3.* Filter can be used to retrieve information about specific components. Filter option must be used with the -1 option. For example,

racadm getversion -l -m server-1 -m server-2 -f bios

retrieves the BIOS-related information of server 1 and server 2

Similarly, racadm getversion -f idrac retrieves iDRAC-related information of all the servers.

# Updating CMC Firmware and Chassis Infrastructure Firmware

To update the CMC firmware, the fwupdate command can be used:

- The fwupdate command allows you to update the firmware on the active and standby CMC firmware, chassis infrastructure, iDRAC firmware, and storage components (RAID Controller, Hard Drive and Expander).
- Can update the firmware from FTP and TFTP server by providing an IP address.

To update from FTP server, run the command.

racadm fwupdate -f <ftp server ipaddress> <username> <password> -d <path>
[-m <module>]

Here, path is the full path to the firmware image file. If it is not provided, then CMC, by default, searches for in the C:\ftproot folder. Module can be one of cmc-active, cmc-standby, server-n, (where n=1-4), iominf-1, main-board, perc-fqdd, expander-fqdd, and hdd-fqdd.

To update from a TFTP server, run the command.

```
racadm fwupdate -g -u -a <tftp server ip address> -d <path> [-m <module>]
```

For example, racadm fwupdate -g -u -a 10.94.149.100 -d fw\_folder -m server-1

Here, path is the full path to the firmware image and module can be one of cmc-active, cmc-standby, server-n (where n=1 to 4), iominf-1, main-board, perc-fqdd, expander-fqdd, and hdd-fqdd.

To see the current status of the firmware update, run the command.

```
racadm fwupdate -s
```

To cancel the update which is being performed,

racadm fwupdate -c

## Updating I/O Module Firmware

To update the CMC I/O Module firmware:

1. Upload the firmware image from the FTP server and start the firmware update.

```
racadm fwupdate -f 192.168.0.100 fred password123 -d firmimg.cmc -m cmc-active
```

2. Start I/O Module infrastructure firmware update.

```
racadm fwupdate -u -m iominf-<n>
```

### Updating Server Component Firmware (iDRAC, RAID Controller)

To update server component firmware:

- 1. Copy the payload of iDRAC or RAID Controller in an FTP or TFTP server.
- 2. To update iDRAC or RAID Controller, update using the TFTP Server.

```
racadm fwupdate -g -u -a <ip_address_of_tftp_server> -d
<path_to_fw_image>
```

### Updating Shared PERC Firmware

To update shared PERC firmware:

- 1. Copy the payload of Shared PERC Controller in an FTP or TFTP server.
- 2. To update Shared PERC Controller, update using TFTP Server:

```
racadm fwupdate -g -u -a <ip_address_of_tftp_server> -d <path_to_shared
PERC_fw_image>
```

```
login as: root
root@10.94.38.127's password:
Welcome to the CMC firmware version 1.00.X34.201302211714
$ racadm fwupdate -g -u -a 10.94.146.163 -d fw_folder 
Firmware update has been initiated. This update process may take
several minutes to complete.
$ ______
```

Update using FTP Server.

```
racadm fwupdate -f <ip_address> -d <path>
```

# Quick Reference to Update Various Components

The following tabular form shows the quick overview to update for various components both using CMC Web Interface and RACADM command line interface.

| Component                             | CMC User Interface                                                                                                    | RACADM                                                                                                    |
|---------------------------------------|----------------------------------------------------------------------------------------------------|----------------------------------------------------------------------------------------------------|
| Firmware                              |                                                                                                    |                                                                                                    |
| CMC Firmware                          | <ol> <li>Download Modular CMC Chassis<br/>package. Image name is<br/>firmimg.cmc.</li> <li>Go to the firmware update page by<br/>clicking any of the following:         <ul> <li>Chassis Overview → Update</li> <li>Chassis Overview → Chassis<br/>Controller → Update</li> <li>Chassis Overview → I/O Module<br/>Overview → Update</li> </ul> </li> <li>Upload the CMC firmware under the<br/>CMC section and begin the firmware<br/>update.</li> </ol> | <pre>racadm fwupdate -f <ftp ipaddress="" server=""> <username> <password> -d <path> [-m <module>]</module></path></password></username></ftp></pre> |
| Chassis<br>Infrastructure<br>firmware | <ol> <li>Download Chassis Infra Firmware.</li> <li>Go to any of the following pages:         <ul> <li>Chassis Overview → Update</li> <li>Chassis Overview → Chassis<br/>Controller → Update</li> <li>Chassis Overview → I/O Module<br/>Overview → Update</li> </ul> </li> <li>Upload the Chassis Infra firmware<br/>under respective section and begin the<br/>firmware update.</li> </ol>                                                               | Same command as above                                                                                                    |
| IOM Firmware                          | <ol> <li>Download IOM Firmware.</li> <li>Go to Chassis Overview → I/O<br/>Module Overview → Update</li> <li>Upload the IOM firmware under<br/>the respective section and apply for<br/>update.</li> </ol>                                                                                                    | racadm fwupdate -u -m<br>iominf- <n></n>                                                                                                    |
| BIOS                                  | <ol> <li>Go to any of the following page         <ul> <li>Chassis Overview → Server<br/>Overview → Update</li> <li>Chassis Overview → Storage<br/>→ Storage Component<br/>Update</li> </ul> </li> <li>Select BIOS under Component<br/>Update filter</li> <li>Upload BIOS Dell Update Package<br/>and begin Update. Image name<br/>is "BIOS.exe"</li> </ol>                                                                                               | <pre>racadm fwupdate -g -u -a <ip_address_of_tftp_server> -d <path_to_fw_image></path_to_fw_image></ip_address_of_tftp_server></pre>                 |

| Same as above. Instead of BIOS select the Lifecycle controller filter.                               | Same command as above                                                                                                    |
|----------------------------------------------------------------------------------------------------|----------------------------------------------------------------------------------------------------|
| Same as above. Instead of BIOS select the iDRAC filter and upload the < <idrac.exe>&gt;.</idrac.exe> | Same command as above                                                                                                    |
| Same as above. Instead of BIOS                                                                       | Same command as above                                                                                                    |
| select the RAID Controller filter and upload the < <i>SAS_Firmware.exe</i> > file.                   |                                                                                                    |
| Same as above. Instead of BIOS                                                                       | Same command as above                                                                                                    |
| the <i><sep_firmware.exe< i="">&gt;.</sep_firmware.exe<></i>                                         |                                                                                                    |
| Same as above. Instead of BIOS                                                                       | Same command as above                                                                                                    |
| select the Hard disk filter and upload the < <i>HDDFirmware.exe</i> >.                               |                                                                                                    |
| Same as above. Instead of BIOS                                                                       | Same command as above                                                                                                    |
| select the US Driver Pack filter and upload the < OSDriverpack.exe>.                                 |                                                                                                    |
|                                                                                                    | Same as above. Instead of BIOS<br>select the Lifecycle controller filter.<br>Same as above. Instead of BIOS<br>select the iDRAC filter and upload the<br>< <idrac.exe>&gt;.<br/>Same as above. Instead of BIOS<br/>select the RAID Controller filter and<br/>upload the &lt;<i>SAS_Firmware.exe</i>&gt; file.<br/>Same as above. Instead of BIOS<br/>select the Expander filter and upload<br/>the &lt;<i>SEP_Firmware.exe</i>&gt;.<br/>Same as above. Instead of BIOS<br/>select the Hard disk filter and upload<br/>the &lt;<i>HDDFirmware.exe</i>&gt;.<br/>Same as above. Instead of BIOS<br/>select the Hard disk filter and upload<br/>the &lt;<i>HDDFirmware.exe</i>&gt;.<br/>Same as above. Instead of BIOS<br/>select the OS Driver Pack filter and<br/>upload the &lt;<i>OSDriverpack.exe</i>&gt;.</idrac.exe> |

# Frequently Asked Questions

- Q: Can an SUU be used to update VRTX?
- A: No. Not all updateable components in Plasma are in DUP format. Therefore, the recommended method to insure that all components are updated properly is either through the CMC or RACADAM.
- Q: How to setup a TFTP server for firmware updates?
- A: You can download a Windows TFTP server for free, from a variety of sources. It is recommended to use the following:
  - SolarWinds
  - Tftpd32

### Q: Is it possible to update all the components at the same time?

A: Yes, it is possible to update all the components at the same time. Do not check the filter for component update filter and you will see the list of the components which can be updated for the corresponding servers. Choose the list of the servers that you want to update and proceed to update. If you want to update more than one firmware, it is recommended to use mass update instead of one-by-one update.

This document is for informational purposes only and may contain typographical errors and technical inaccuracies. The content is provided as is, without express or implied warranties of any kind.

© 2013 Dell Inc. All rights reserved. Dell and its affiliates cannot be responsible for errors or omissions in typography or photography. Dell, the Dell logo, and PowerEdge are trademarks of Dell Inc. Intel and Xeon are registered trademarks of Intel Corporation in the U.S. and other countries. Microsoft, Windows, and Windows Server are either trademarks or registered trademarks of Microsoft Corporation in the United States and/or other countries. Other trademarks and trade names may be used in this document to refer to either the entities claiming the marks and names or their products. Dell disclaims proprietary interest in the marks and names of others.

June 2013 | Version 1.0